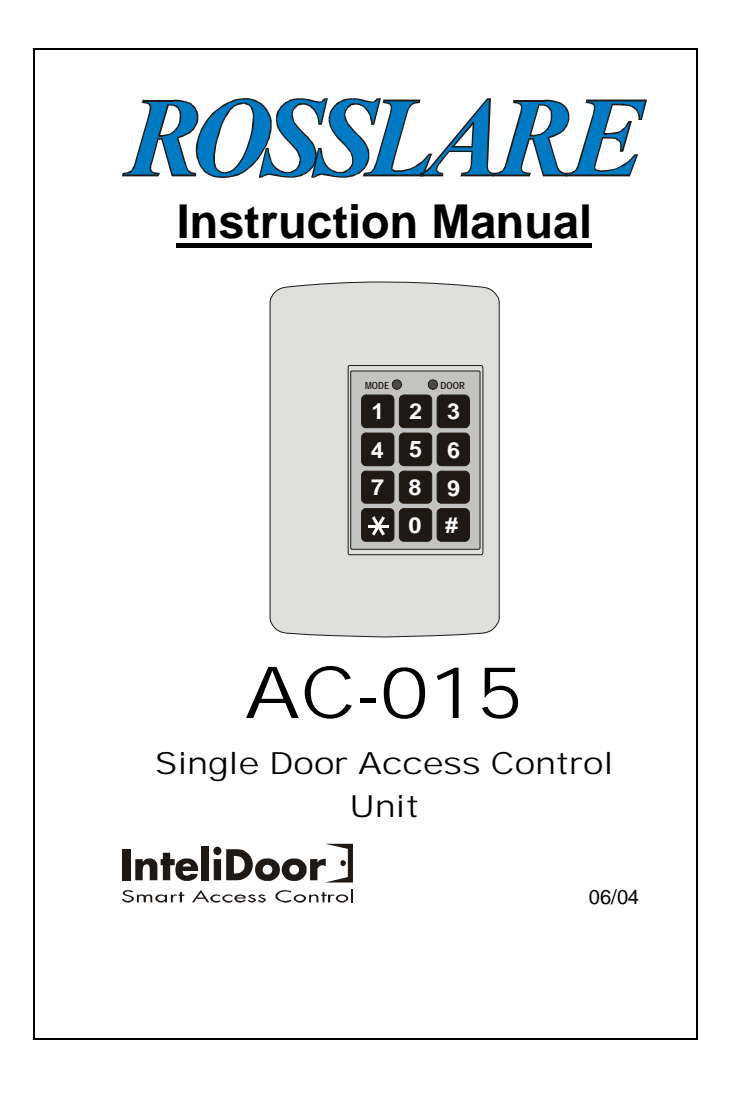

Information in this document, including URL and other Internet Web site references, is subject to change without notice. Unless otherwise noted, the example companies, organizations, products, people and events depicted herein are fictitious and no association with any real company, organization, product, person or event is intended or should be inferred.

#### © Copyright 2000 Rosslare. All rights reserved.

Rosslare, the Rosslare logo, and the Rosslare products referred to herein are either the trademarks or registered to the trademarks of Rosslare, All other trademarks are the property of their respective owners.

#### Software License Agreement.

ROSSLARE IS WILLING TO LICENSE THE ENCLOSED SOFTWARE ONLY ON THE CONDITION THAT YOU ACCEPT ALL OF THE TERMS CONTAINED IN THIS LICENCE AGREEMENT. This is a legal agreement between you (either the individual or the end-user or an entity) and Rosslare. By opening this software package, you are agreeing to be bound by the terms and conditions of this Agreement. If you do not agree to the terms of this Agreement, promptly return the software package and other items that are part of this product in their original package with your payment receipt to your point of purchase for a full refund. Grant of License. Rosslare and its suppliers grant you a nonexclusive license to use one copy of the enclosed software program ("Software") on one computer with the Rosslare product you have purchased. No other rights are granted. The software is in use if it is loaded on the computer's permanent or temporary memory. For backup purposes only you may make one copy of the Software. You must include on the backup copy all copyright and other notices included on the Software as supplied by Rosslare. Installation on a Network server for the sole purpose of your internal distribution of the Software is permitted only if you have purchased an individual software package for each networked computer to which the software is distributed. Restrictions. Rosslare and its suppliers retain ownership of the Software. You may not decompile, disassemble, reverse engineer, or modify the Software in any way. You may not transmit the software over a network (except as expressly permitted above), by telephone, or electrically using any means. You may not transfer the Software except upon a permanent transfer of the enclosed Rosslare product provided that all software updates are included in the transfer, you

AC-015

Page 2

| do not retain<br>bound by th<br>violation of a<br>Software sha<br>returned to R<br>Product Waa<br>accompanyin<br>defects in ma<br>the date of<br>accompanyin<br>accordance v<br>purchase. H<br>nontransferat<br>Remedies. R<br>remedy for<br>option, either<br>hardware on<br>point of purc<br>hardware an<br>original warr | a copy of the Software, and the tr<br>ac terms and conditions of this<br>my of the provisions of this Agreer<br>all automatically terminate and th<br>osslare or all copies of the Softwar<br>ranty. Rosslare warrants that any<br>g this documentation shall be f<br>aterial and workmanship for a per<br>purchase. Rosslare also warrant<br>g this documentation for a per<br>with the documentation for a per<br>Rosslare's hardware and soft<br>le and is limited to the origina<br>cosslare's entire liability and the<br>any breech of warranty, shall be<br>r a) return the price paid or b) rep<br>software, provided that the hardw<br>hase, with a copy of the sales rece<br>d software will be warranted for<br>rantee period or 30 days for the h | ansferee agrees to be<br>a license. Upon any<br>ment, rights to use the<br>software must be<br>re destroyed. Limited<br>y hardware products<br>ree from significant<br>iod of one year from<br>is that the Software<br>orm substantially in<br>iod of 90 days from<br>tware warranty is<br>1 purchaser. Product<br>e licensees exclusive<br>e, at Rosslare's sole<br>air or replacement of<br>are is returned to the<br>ipt. Any replacement<br>the remainder of the<br>ardware and 30 days |
|----------------------------------------------------------------------------------------------------|----------------------------------------------------------------------------------------------------|----------------------------------------------------------------------------------------------------|
| for the softw<br>failure of the<br>or misapplica                                                                                                    | vare, whichever is longer. The r<br>software or hardware has resulted<br>ttion.                                                                                                    | remedies are void if<br>from abuse, accident                                                                                                    |
| Limitation o                                                                                                    | f Liability.                                                                                                    |                                                                                                    |
| THE WARI<br>REPLACE<br>EXPRESSLY<br>INCLUDING<br>WARRANTI<br>A PARTICU<br>THIRD P4<br>DOCUMEN<br>ROSSLARE<br>AUTHORISI<br>OR ADDITI<br>ROSSLARE<br>OF PROCU<br>SERVICES,<br>DATA, OR<br>CONSEQUE<br>ANYWAY (<br>TO USE AN<br>ROSSLARE                                                                                       | RANTIES SET FORTH IN T<br>ALL OTHER WARRANT<br>& DISCLAIMS ALL OTHE<br>G BUT NOT LIMITED TC<br>ES OF MERCHANTABILITY &<br>JLAR PURPOSE AND NON-IN<br>ARTY RIGHTS WITH RES<br>TATION, SOFTWARE, AND<br>DEALER, AGENT, OR<br>ED TO MAKE ANY MODIFICAT<br>ON TO THIS WARRANTY. IN<br>OR IT'S SUPPLIERS BE LIABL<br>JREMENT OF SUBSTITUTE<br>LOST PROFITS, LOSS OF II<br>ANY OTHER SPECIAL DIRE<br>INTIAL, OR INCIDENTAL DAM<br>DUT OF THE SALE, OF, USE (<br>IY ROSSLARE PRODUCT OR S<br>HAS BEEN ADVISED OF TH                                                                                                    | HIS AGREEMENT<br>TES. ROSSLARE<br>R WARRANTIES,<br>O, THE IMPLIED<br>AND FITNESS FOR<br>FRINGEMENT OF<br>SPECT TO THE<br>HARDWARE. NO<br>EMPLOYEE IS<br>FION, EXTENSION,<br>NO EVENT WILL<br>E FOR ANY COSTS<br>PRODUCTS OR<br>NFORMATION OR<br>CT OR INDIRECT,<br>IAGES ARISING IN<br>DF, OR INABILITY<br>SERVICE, EVEN IF<br>E POSSIBILITY OF                                                                                                    |
| AC-015                                                                                                    | Page 3                                                                                                    | 06/04                                                                                                    |

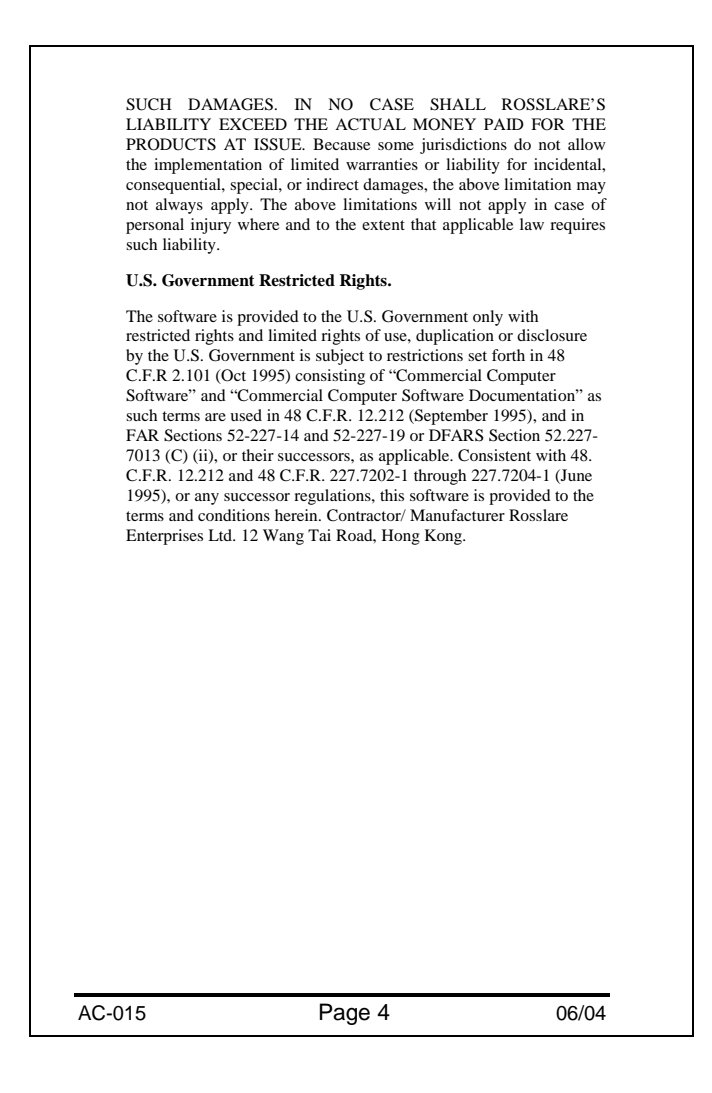

|                    | Contents        |       |
|--------------------|-----------------|-------|
| Contents           |                 | 5     |
| Introduction       |                 |       |
| Key Features       |                 |       |
| Technical Specific | cations         |       |
| Electrical Char    | acteristics     |       |
| Environmental      | Characteristics |       |
| Mechanical Cha     | aracteristics   |       |
| Installation       |                 |       |
| Mounting the Co    | ntroller        | 14    |
| Power Wiring       |                 |       |
| Typical Lock and   | Option Wiring   |       |
| Reader/Keypad V    | Viring          | 17    |
| Connecting a Cor   | troller to a PC | 17    |
| Features and Con   | cepts           |       |
| User Levels        |                 |       |
| 1) Normal User     | r               |       |
| 2) Secure User.    |                 |       |
| 3) Master User     |                 |       |
| AC-015             | Page 5          | 06/04 |

| Modes of Operation                       | 21 |
|------------------------------------------|----|
| Normal Mode                              | 21 |
| Bypass Mode                              | 21 |
| Secure Mode                              | 22 |
| Changing the Modes of Operation          | 23 |
| Changing from Normal Mode to Secure Mode | 23 |
| Changing from Secure Mode to Normal Mode | 23 |
| Changing from Normal Mode to Bypass Mode | 24 |
| Changing from Bypass Mode to Normal Mode | 24 |
| Tamper Conditions                        | 25 |
| Tamper Condition                         | 25 |
| Clearing Tamper Condition                | 25 |
| Request to Exit (REX) Button             | 26 |
| Fail Secure Operation:                   | 26 |
| Fail Safe Operation:                     | 26 |
| Programming Instructions                 | 27 |
| Programming Menu Quick Reference Guide   | 28 |
| Entering Programming Mode                | 29 |
| Exiting Programming Mode                 | 30 |
| Changing Open Code                       | 31 |
|                                          |    |
| AC-015 Page 6 06/                        | 04 |

| Enrolli |                                               |
|---------|-----------------------------------------------|
|         | ng Primary & Secondary Codes                  |
| Prin    | ary Codes:                                    |
| Seco    | ndary Codes:                                  |
| Enro    | lling Primary and Secondary Codes:            |
| Deletin | g User Codes                                  |
| Return  | to Factory Default Settings and Facility Code |
| Replac  | ing a Lost Programming Code                   |
| Replac  | ing a Lost Normal / Secure Code               |
| Access  | ories                                         |
| Techni  | cal Support                                   |
|         |                                               |

AC-015

Page 7

### Introduction

The AC-015 is an Access Control unit for controlling Users access into restricted premises. The AC-015 provides a high level of security as the unit is normally placed in a secure location while the Reader/Keypad is remotely located outside the premises to be controlled. Should the Reader/Keypad be attacked, entry cannot be gained as the Reader/Keypad only provides data to the controller, not authorization to release the controlled door.

The AC-015 accepts up to 500 Users via the use of Proximity Cards (provided separately) or PIN codes (Keypad based codes) into the system. Each User is issued a unique Proximity Card or PIN code. Users assigned with one code are considered Normal Users while Users assigned with two codes are considered as Secure or Master Users. Secure and Master Users may gain access in all system's access modes, while Normal Users can not gain access from In Reader/Keypad while the system is in Secure Mode.

The AC-015 supports two Readers/Keypads, in addition to the on-board Keypad. An "In Reader/Keypad" is to be located outside the restricted area, and it is always required. The second one is "Out Reader/Keypad". It is optional, and should be located inside the restricted area. Readers/Keypads need to be Wiegand 26 bits interface type, and may be a Proximity Card Reader (for Prox. codes), Keypad (for PIN type codes) or combined Reader with Keypad.

AC-015

Page 8

| For more infor<br>please refer to A<br>The AC-015 ha<br>dedicated PC<br>management o<br>monitoring of do<br>PC via RS-23                   | mation on Readers<br>accessories – page 52.<br>s an option to be con<br>Software program<br>f Users database o<br>or access. The system<br>2 serial link. The                                                                                                    | and Keypads<br>nected with a<br>for easier<br>or for online<br>is linked to a<br>PC receives                   |
|----------------------------------------------------------------------------------------------------|----------------------------------------------------------------------------------------------------|----------------------------------------------------------------------------------------------------|
| information from<br>saved to a datab<br>Codes entries a                                                                                    | the AC-015, which is base.                                                                                                    | displayed and<br>are visible in                                                                                |
| Online Mode of<br>is used to descrinumbers with us                                                                                         | the PC Software. Employed the providence of the providence of the | e Users Code                                                                                                   |
| Programming n<br>define door de<br>definitions. Rep<br>report to buil<br>communication<br>password and d<br>AC-015 PC Sof<br>Program Manua | tenu in PC Software<br>etails, working days<br>orts menu specifies v<br>d. Options menu<br>setup, language setu<br>atabase status. For m<br>tware, refer to the AC<br>l.                                                                                                    | Is used to<br>and holiday<br>which kind of<br>is used for<br>up, operator's<br>ore details on<br>>-015 Monitor |
| Topics in this s<br>Key Features<br>Technical Spe                                                                                          | ection:<br>cifications                                                                                                    |                                                                                                    |
|                                                                                                    |                                                                                                    |                                                                                                    |
| AC-015                                                                                                    | Page 9                                                                                                    | 06/04                                                                                                    |

## **Key Features**

- RS-232 PC Interface
- Multi-language PC software
- Realtime System Monitoring
- Supports up to 500 Users
- Three User levels Normal User, Secure User and Master User
- Three Modes of Operation Normal Mode,
- Bypass Mode and Secure Mode
- Facility Code support for Proximity cardsSupports two 26-Bit Wiegand compatible
  - Readers/Keypads
- Lock Strike Relay Output
- Tamper Relay Output
- Request to Exit (REX) button
- Two Status / Programming BiColor LED's
- Built-in Programming Keypad
- Battery Charger
- Built-in Case Tamper
- Built-in Lock Strike suppressor diode
- Built-in Reader and Lock Strike Power Supply
- Internal Siren, Bell, & Chime annunciator
- Programmable Siren time
- Comes with security screw and security tool
- Mounting template supplied for easier installation

AC-015

Page 10

| Main Unit                    |                                  |
|------------------------------|----------------------------------|
| Operating Voltage:           | 16V AC (1.5A, 25VA               |
|                              | From a transformer               |
| Maximum Input<br>Current:    | (Not including attached devices) |
|                              | Standby: 65mA                    |
|                              | Maximum: 120mA                   |
| Battery Charger:             | 12V DC Lead Acid<br>Battery      |
|                              | Up to 7AH recommended            |
| Outputs                      |                                  |
| Lock Strike Relay<br>Output: | 5A Relay                         |
| Lock Strike Power<br>Supply: | 12V DC constant voltage          |
|                              | 1.2 A current limit              |
|                              | N.O. or N.C. option              |
| Tamper Relay<br>Output       | 1A Relay N.C. Dry<br>Contact     |
| Reader Power                 | Voltage: 12V DC                  |
| Supply:                      | Max Current: 300mA               |

| <u>Inputs</u>                                     |                                                                            |
|---------------------------------------------------|----------------------------------------------------------------------------|
| Release to Exit<br>(REX):                         | N.O. Dry Contact                                                           |
| Two Reader Inpu                                   | ts: 26-Bit Wiegand<br>Compatible                                           |
| Indicators & Ann                                  | unciators                                                                  |
| Visual:                                           | Two Tri-Colored<br>LEDs                                                    |
| Audio:                                            | Built in Sounder<br>(Bell, Chime & Siren)<br>and<br>Piezoelectric Buzzer   |
| Environmental Cl                                  | naracteristics                                                             |
| Operating<br>Temperature:                         | -25°F to 145°F<br>(-31°C to 63°C)                                          |
| Operating<br>Humidity:<br><u>Mechanical Chara</u> | 0 to 95% (Non-<br>Condensing)<br><b>acteristics</b>                        |
| Dimensions:                                       | 5.3" (134mm) L x<br>3.4" (85mm)<br>W x 1.2" (30mm) D<br>(Fits US Gang Box) |
| Weight:                                           | 0.5 lbs (220g)                                                             |
|                                                   |                                                                            |
| AC-015                                            | Page 12 06/04                                                              |

## Mounting the Controller

- Before starting, select the location for mounting the AC-015 controller. The controller should be installed indoors and within the premises to be secured. It is recommended that the controller be installed where it cannot be seen for increased security, but still close enough to the doors so that the controller's annunciator (Door Bell, Chime & Siren) can be heard. When selecting a location, take into consideration how the controller will be attached to a PC for easier programming and system maintenance.
- 2) Find the mounting template label that is provided in your AC-015 packaging, and place it at the location that you wish to install the controller. The template is designed to assist you through the mounting procedure, showing you where you drill holes in the wall to pass the wiring through and where the wall must be drilled to insert the controllers mounting screws.
- 3) Skip this step when attaching the AC-015 to a US Gang Box.

Drill a hole for cables as indicated on the wiring template. Two hole sizes are shown to allow for the amount of cables needed, depending on installation requirements or adding a backup battery. Drill two screw holes for mounting the AC-015 to the wall.

 Remove the case screw from the controller (see diagram below to locate the case screw) and remove the front case from the controller.

AC-015

Page 14

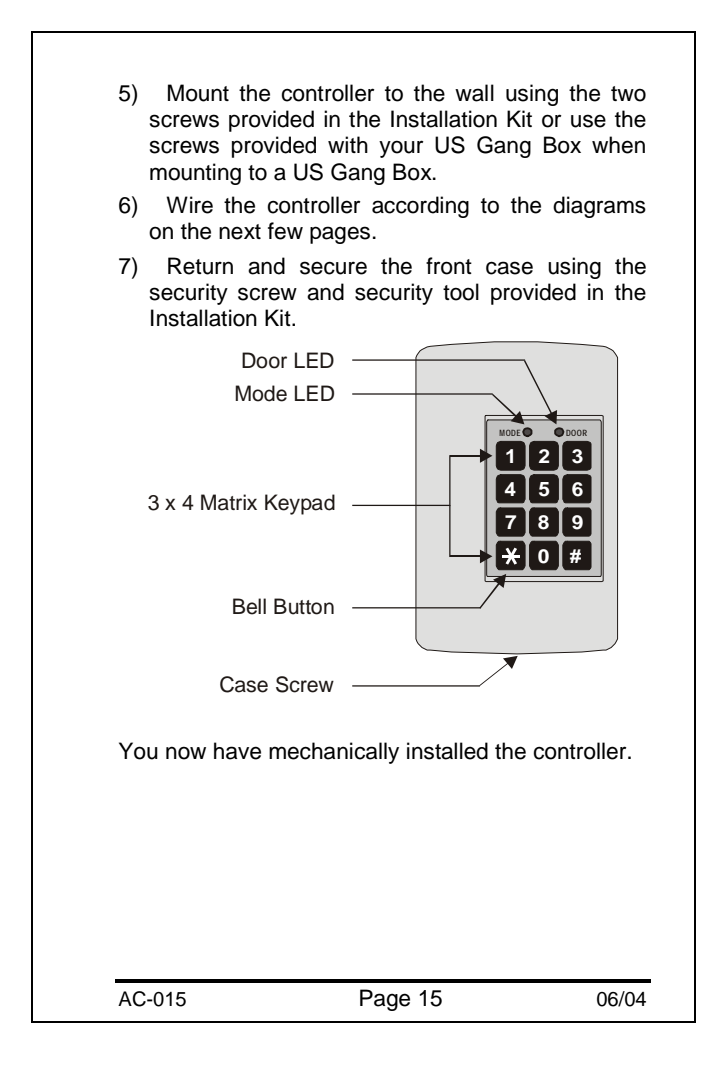

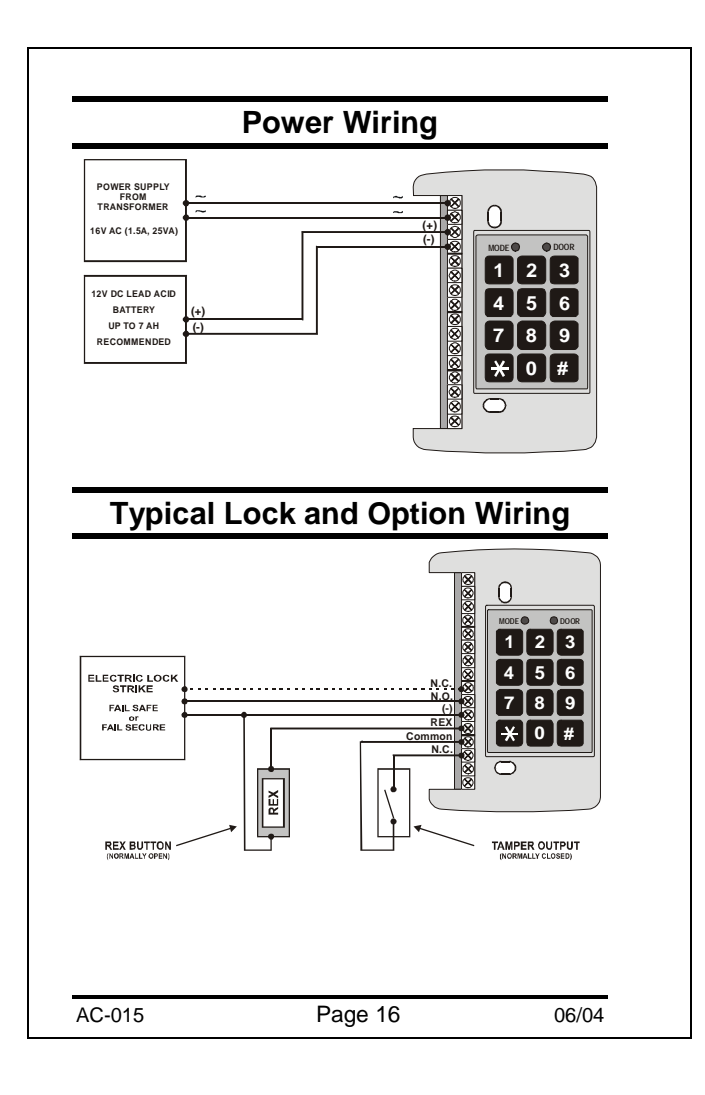

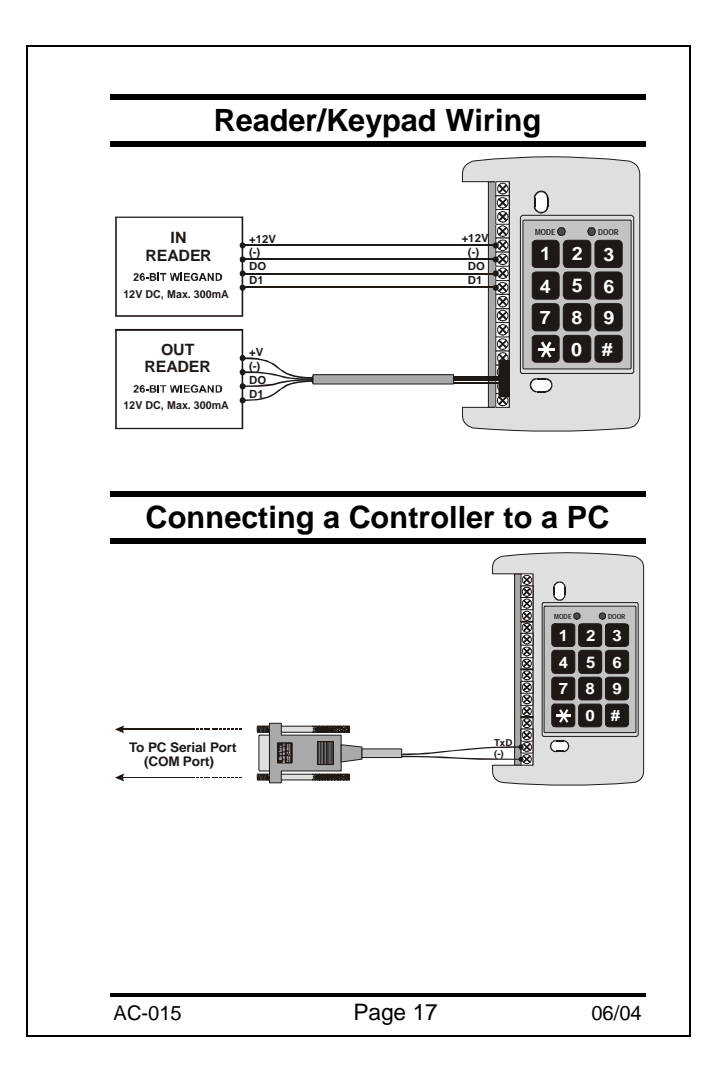

# **Features and Concepts** Now that you have installed your AC-015 controller, it is time to become familiar with its features and concepts. In this section you will learn about all the features that are programmable. They are the basic features of the AC-015 and can be programmed directly from the controller's programming keypad. You will learn about the controller's various User levels, modes of operation, how to switch between the Modes of Operation, System Codes, Events and Event Actions. Topics in this section: User Levels Modes of Operation Changing the Modes of Operation Tamper Conditions AC-015 Page 18 06/04

## **User Levels**

The AC-015 accepts up to 500 users and provides entry via the use of Proximity Cards and/or PIN Codes. Each User is has two reserved memory slots for holding one or two codes, Primary Code in one memory slot and Secondary code in second memory slot. A Primary and Secondary Codes can be programmed as either Proximity Card or as a PIN Code.

There are three User Levels:

#### 1) Normal User

A Normal User has only a Primary Code and is only granted access through In Reader/Keypad when the AC-015 is in Normal or Bypass Modes. Exiting through Out Reader/Keypad or controllers Keypad is possible in all access modes.

### 2) Secure User

A Secure User must have a Primary & Secondary codes programmed, and the two codes must not be identical. The Secure User can gain access when the AC-015 is in any of the three access modes. In Normal and Bypass Modes the Secure User needs to present their Primary Code only. In Secured Mode the Secure User must present their Primary Code immediately followed by their Secondary Code in order to gain access. When exiting the premisses

AC-015

Page 19

through Out Reader/Keypad or controllers keypad, only Primary Code is required.

Typically, a Secured User will have a Proximity card programmed as his Primary Code, and a PIN code programmed as his Secondary Code. Than in Normal or Bypass Modes, he will need to present only the Proximity Card to gain entry, and in Secured Mode he will have to present his Proximity card, and than within 10 seconds enter his PIN code in order to enter the restricted area. For such an implementatiom the Out Reader must be a combined Reader and Keypad (For more information please refer to *Accessories* – page 52).

#### 3) Master User

A Master User must have both Primary & Secondary Codes programmed with the same code, Proximity Card or PIN Code. The Master User can gain access during any Mode of operation by simply presenting its code once.

The Master User is conveniant but less secure than Secured User. It is mainly intended for Security personals who needs quick access to many areas.

AC-015

Page 20

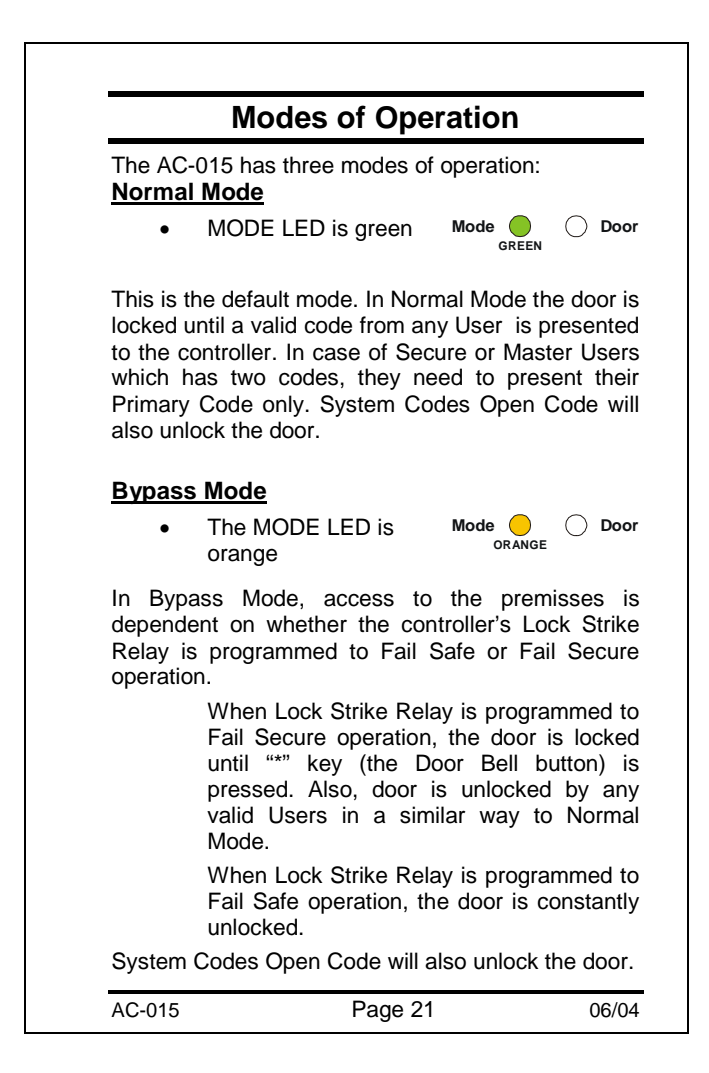

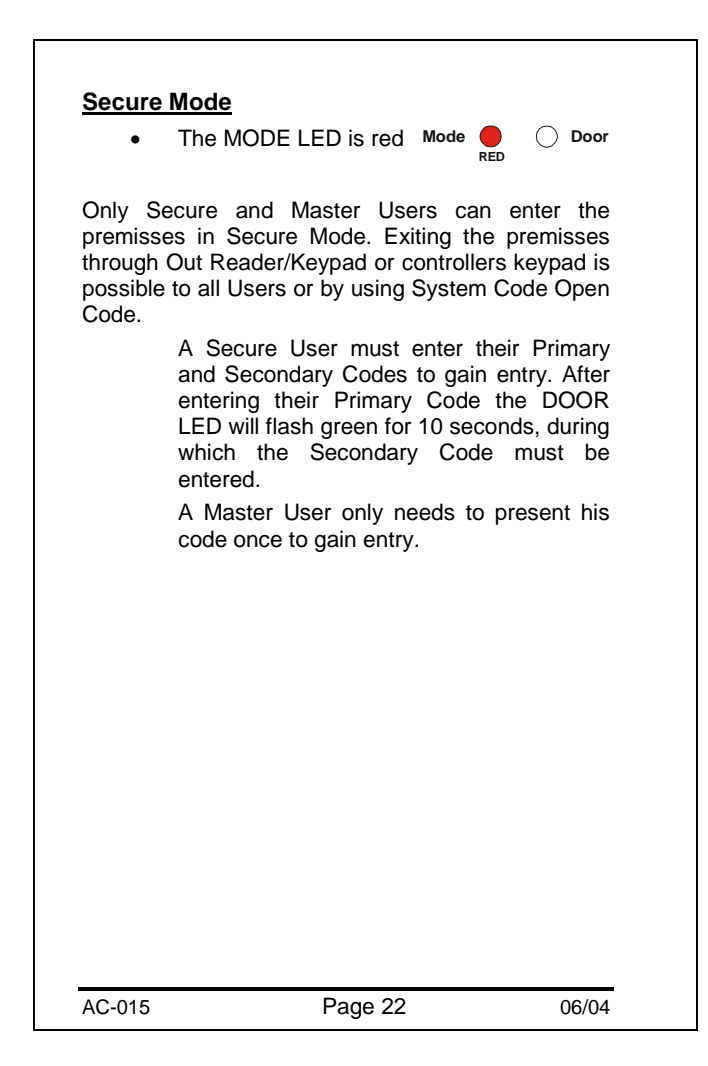

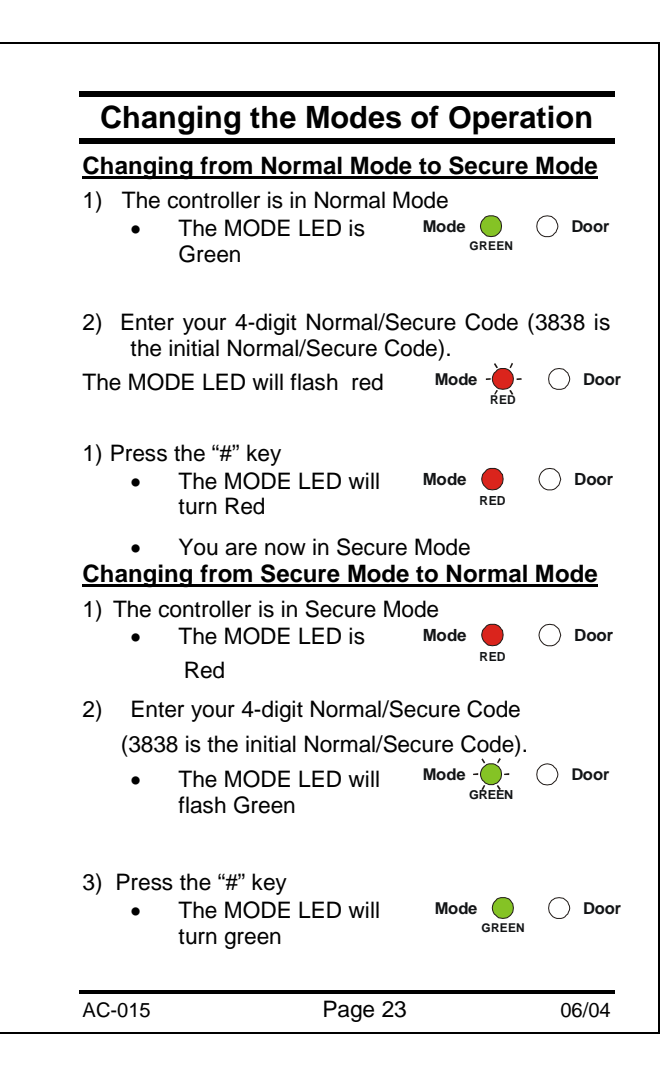

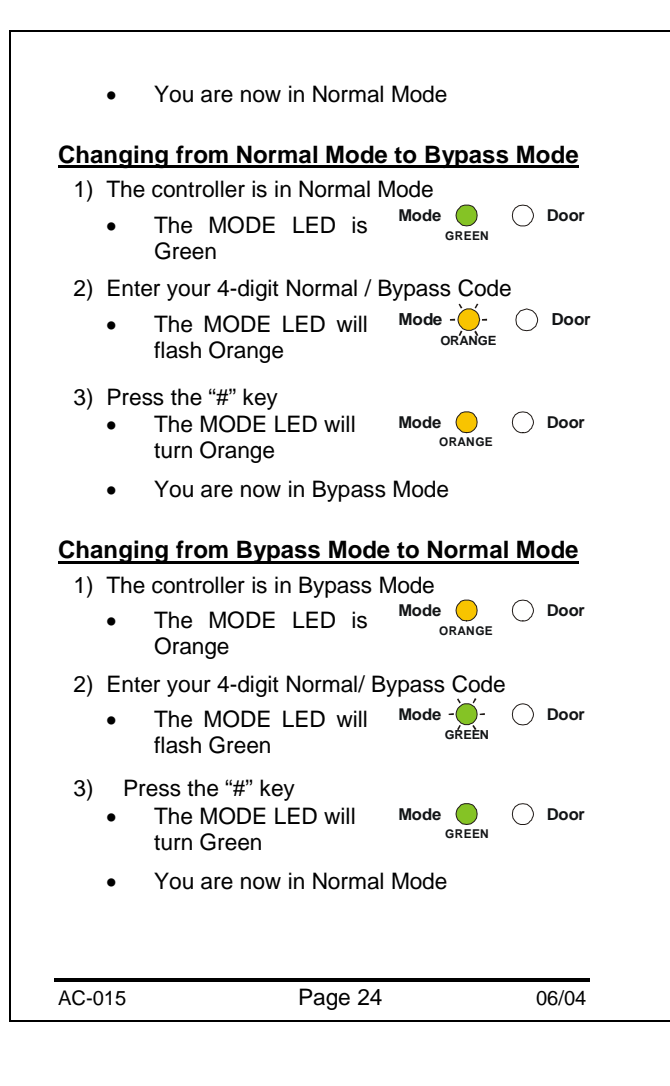

## **Tamper Conditions**

#### Tamper Condition

A tamper condition will cause AC-015 tamper output to open and siren sound to generate if siren is enabled. A tamper event may occur due to several reasons:

- AC-015 cover is removed or broken.
- A Reader or Keypad wire is disconnected from the AC-015 reader input terminal.
- A tamper data signal is received from In Reader/Keypad or Out Reader/Keypad (not supported by all readers).

#### **Clearing Tamper Condition**

Clearing tamper condition is done by entering a valid code which unlocks door output. Such code may be any User Code or the system Open Code. When Tamper event is cleared, Tamper output is cleared and siren, if active, will be shut off.

AC-015

Page 25

## **Request to Exit (REX) Button**

The REX button must be located inside the premises to be secured and is used to open the door without the use of a Proximity Card or PIN Code. It is usually located in a convenient location, e.g. inside the door or at a receptionist's desk. The function of the REX button depends on whether the Lock Strike Relay is programmed for Fail Safe Operation or Fail Secure Operation.

#### Fail Secure Operation:

From the moment the REX button is pressed, the door will be unlocked until the "Lock Strike Release Time" has passed. After this time, the door will be locked even if the REX button has not been released.

#### Fail Safe Operation:

From the moment the REX button is pressed, the door will be unlocked until the REX button is released, plus the "Lock Strike Release Time". In this case the "Lock Strike Relay" only begins its count down once the REX button has been released. Door opening due to REX button will not generate chime sound.

AC-015

Page 26

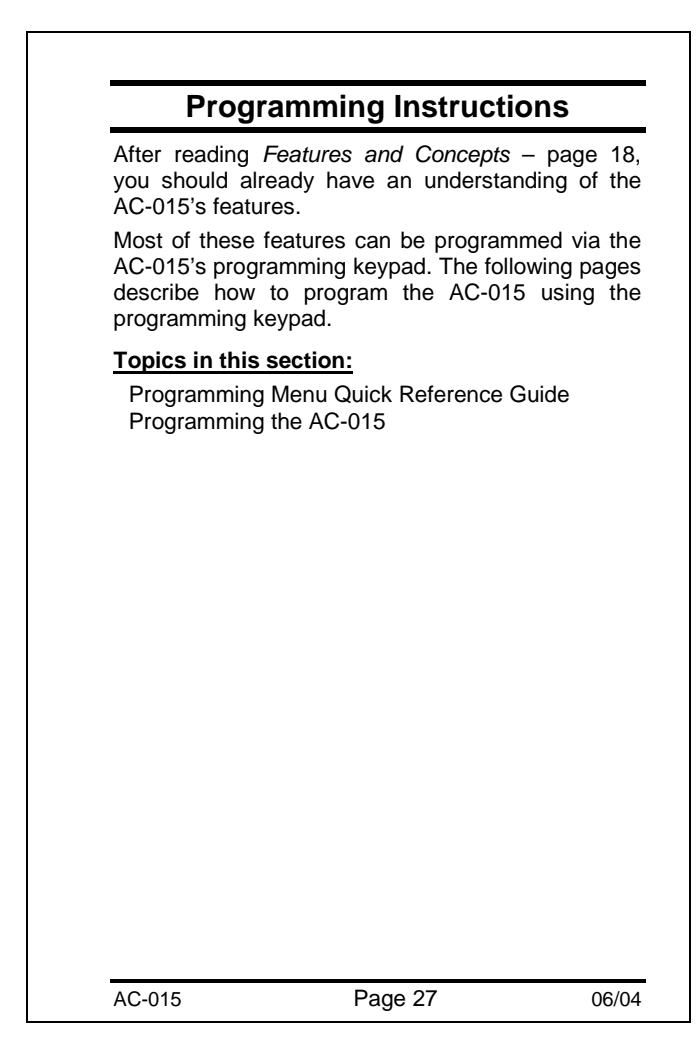

## Programming Menu Quick Reference Guide

| Menu | Programming Function                    | Factory<br>Setting | Page |
|------|-----------------------------------------|--------------------|------|
| 1    | Changing Open Code                      | 2580               | 31   |
| 3    | Changing Programming Code               | 1234               | 33   |
| 4    | Changing Normal/Secure Code             | 3838               | 35   |
| 5    | Changing Normal/Bypass Code             | -                  | 37   |
| 6    | Changing Door Release Time              | 4 Sec.             | 39   |
| 6    | Choosing Fail Secure/Fail Safe          | Fail<br>Secure     | 40   |
| 7    | Enrolling User Codes                    | -                  | 41   |
| 8    | Deleting User Codes                     | -                  | 45   |
| 00   | Returning to Default Factory<br>Setting | -                  | 47   |
| 01   | Changing Facility Code                  | 000                | 47   |
|      |                                         |                    |      |
|      |                                         |                    |      |
|      | <b>D</b> 00                             |                    |      |

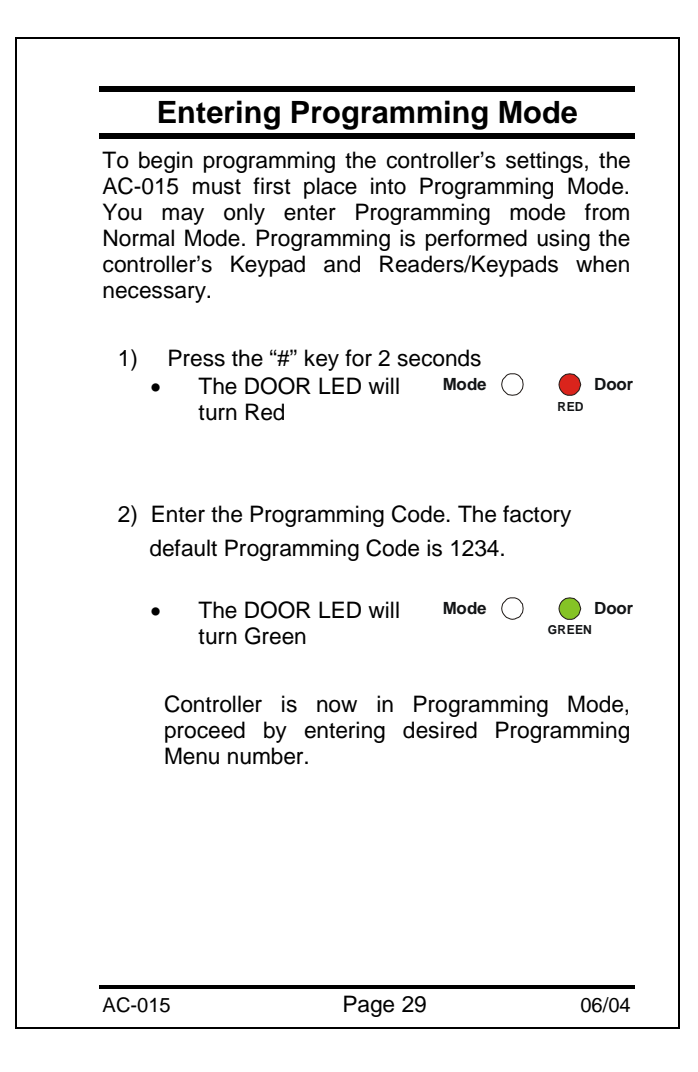

|    | Exiting Programming Mode                                                                                                    |
|----|----------------------------------------------------------------------------------------------------|
| 1) | To exit Programming Mode at any time: Press<br>the "#" key for 2 seconds. You will hear 3<br>beeps and the controller will return to Normal<br>Operating Mode. |
| 2) | Wrong entries may reset the controller back to Normal Mode.                                                                                                    |
| 3) | While in Programming Mode if no key is pressed for 30 seconds the AC-015 will generate a long beep and return to Normal Mode.                                  |
|    | the controller to Normal Mode, accompanied by a long beep.                                                                                                    |
|    |                                                                                                    |

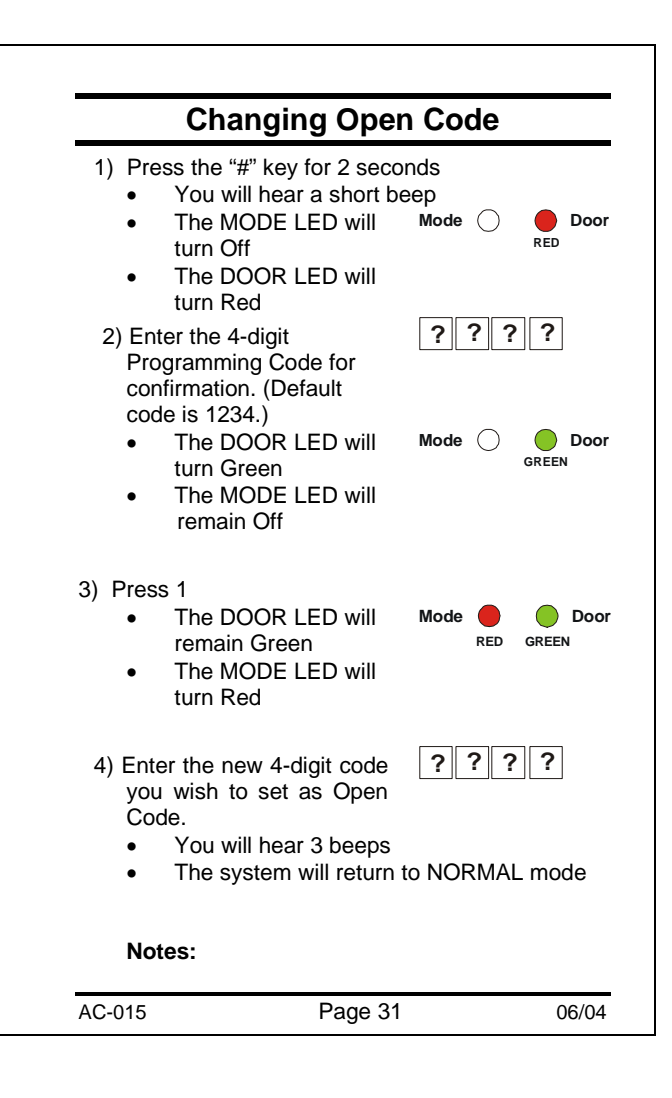

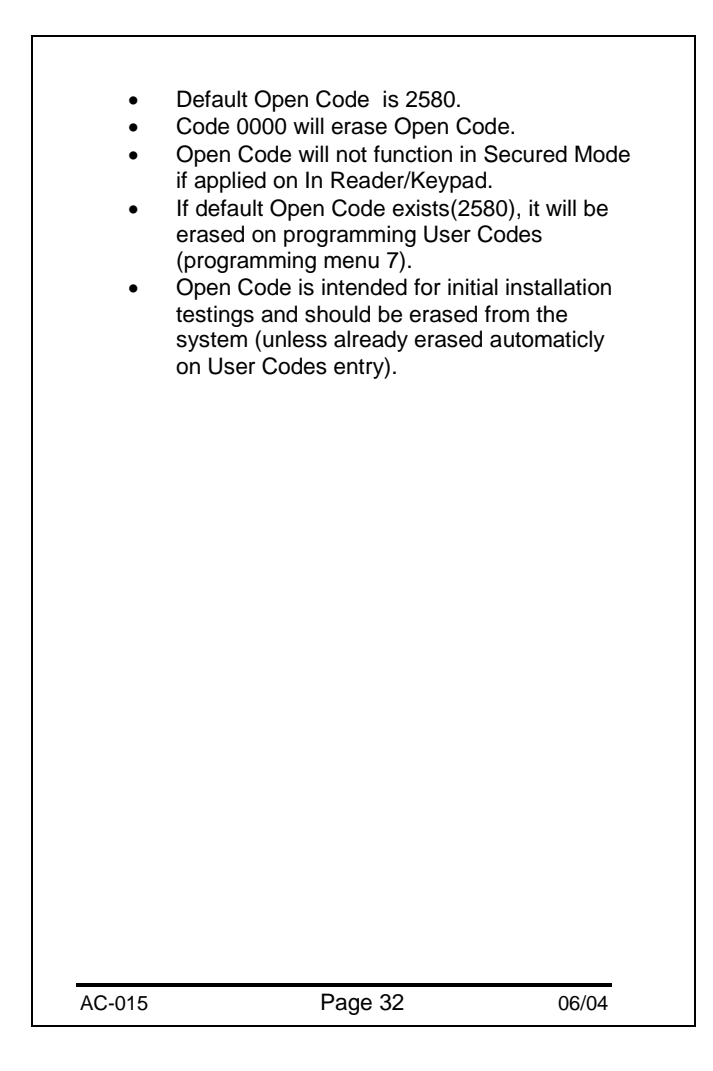

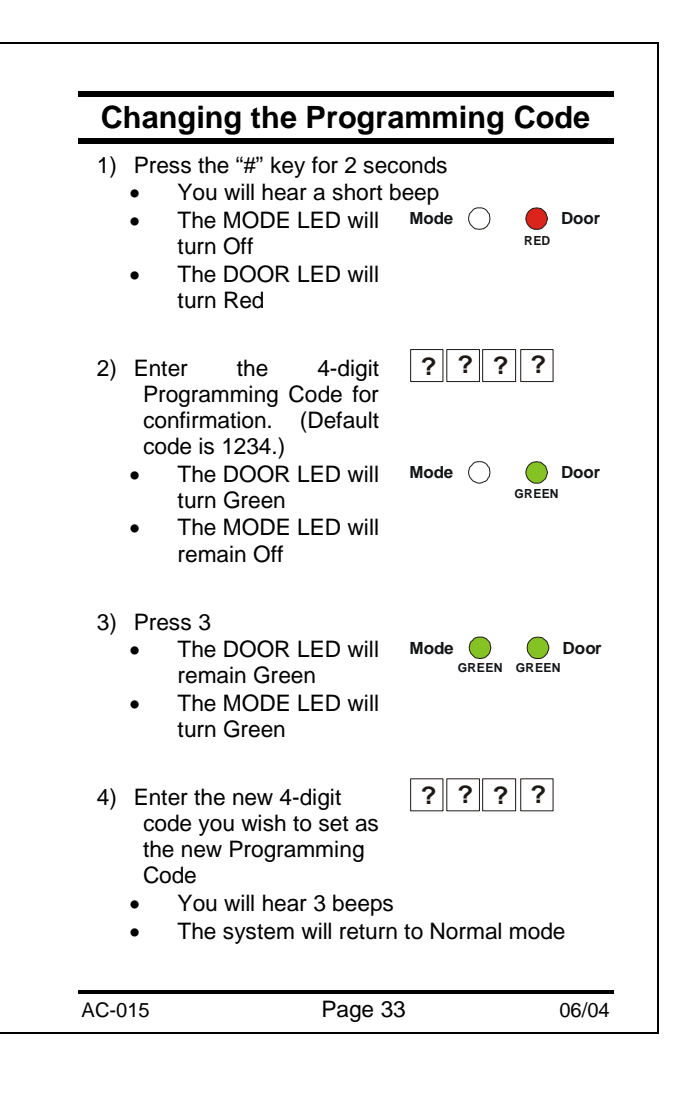

| ogramming co | ode.                                       |
|--------------|--------------------------------------------|
| 0000 is not  | valid and                                  |
|              |                                            |
|              |                                            |
|              | e cannot be<br>0000 is not<br>ogramming ce |

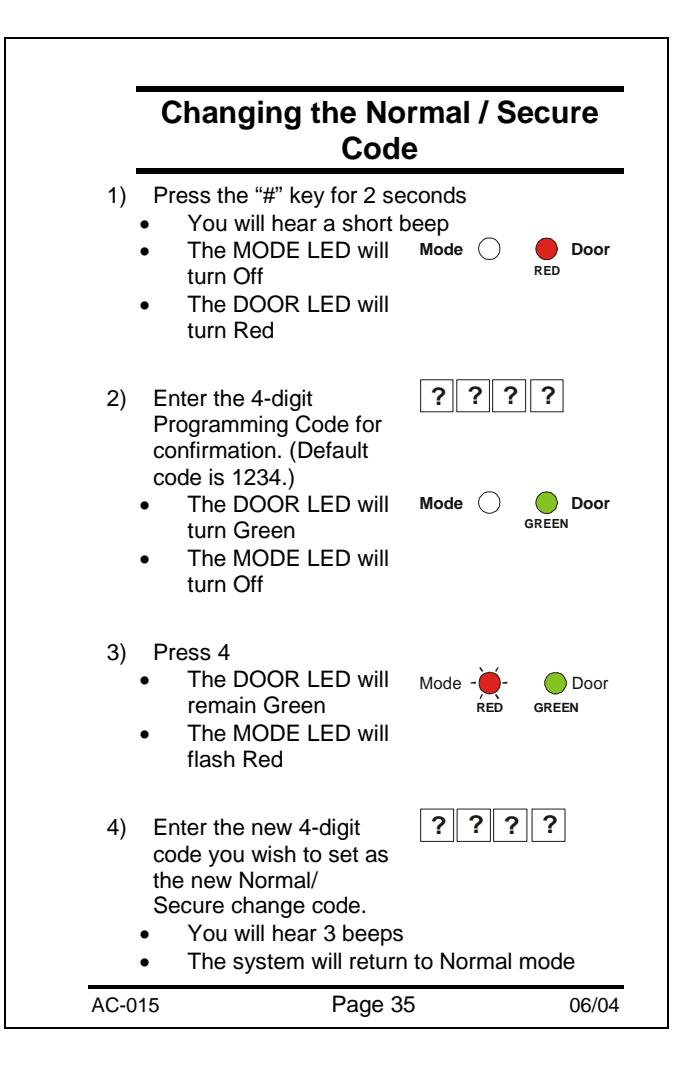

| Code 0 | ault Secure Mode Coc<br>000 will erase Secure | Mode Code. |
|--------|-----------------------------------------------|------------|
|        |                                               |            |
|        |                                               |            |
|        |                                               |            |
|        |                                               |            |
|        |                                               |            |
|        |                                               |            |
|        |                                               |            |

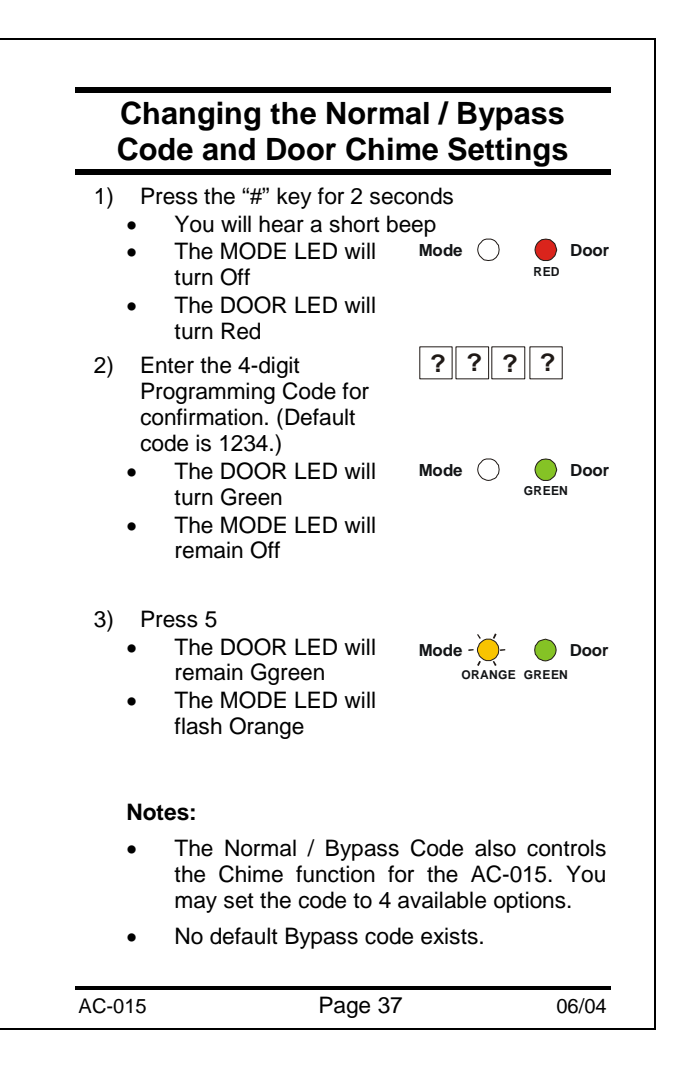

| Chime ge                                                                                                    | enerated on valid User                                                                                 | Codes                                 |
|----------------------------------------------------------------------------------------------------|----------------------------------------------------------------------------------------------------|---------------------------------------|
| Option 1: Disablin                                                                                            | ng Bypass Mode - Dis                                                                                   | sabling the                           |
| Chime<br>Enter 0000. The<br>function are disal<br>You will hear 3 be<br>The system will re                    | Bypass Mode and the<br>bled.<br>eeps<br>eturn to Normal mode                                           | Chime                                 |
| Option 2: Disablin                                                                                            | ng Bypass Mode - En                                                                                    | abling the                            |
| Chime<br>Enter 0001. The<br>Chime function is<br>You will hear 3 be<br>The system will re                     | Bypass Mode is disabl<br>enabled for Normal m<br>eeps<br>eturn to Normal mode                          | ed and the<br>lode.                   |
| Option 3: Enablin                                                                                             | g Bypass Mode - Dis                                                                                    | abling the                            |
| Chime<br>Enter a 4-digit co<br>Bypass mode is e<br>disabled.<br>You will hear 3 bo<br>The system will r       | de ending with the dig<br>enabled and the Chime<br>eeps<br>eturn to Normal mode                        | it 0. The<br>e function is            |
| Option 4: Enablin                                                                                             | g Bypass Mode - Ena                                                                                    | abling the                            |
| Chime<br>Enter a 4-digit co<br>The Bypass mod<br>enabled for both<br>You will hear 3 bo<br>The system will re | de ending with any dig<br>e and the Chime funct<br>Normal mode and Byp<br>eeps<br>eturn to Normal mode | jit except 0.<br>ion are<br>ass mode. |
| AC-015                                                                                                    | Page 38                                                                                                | 06/04                                 |

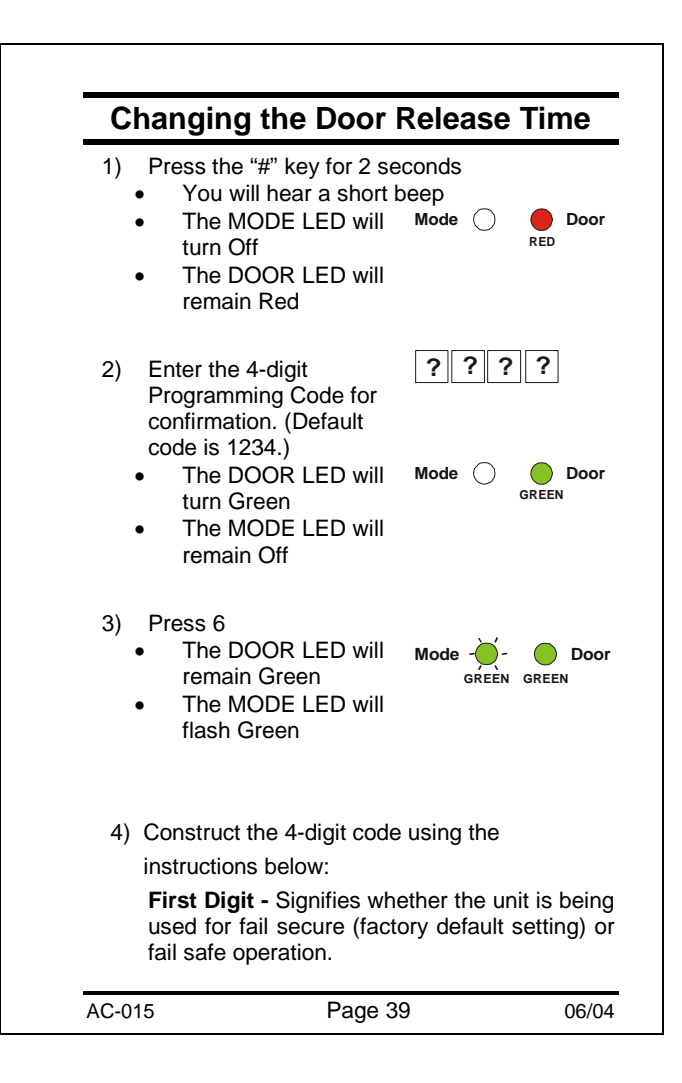

| <ul> <li>Third and Forth Digits - Signifies the time the door release will be activated (from 01 to 99 seconds).</li> <li>For Fail Secure Operation:<br/>Enter 0 for the first digit</li> <li>For Fail Safe Operation:<br/>Enter 1 for the first digit</li> <li>For Siren by Tamper Alarm:<br/>Enter 1-9 as the second digit to set the siren time from a minute to 9 minutes.<br/>Enter 0 as the second digit to set no siren.</li> <li>For Door Release Time:<br/>Enter the number of seconds you wish the door release to remain activated.</li> <li>Example:<br/>Entering 0512 means fail secure with a 5-minute siren sound time and a 12 second door release.</li> <li>You will hear 3 beeps.</li> <li>The system will return to Normal mode.</li> </ul> |
|----------------------------------------------------------------------------------------------------|
| <ul> <li>the door release will be activated (from 01 to 99 seconds).</li> <li>For Fail Secure Operation:<br/>Enter 0 for the first digit</li> <li>For Fail Safe Operation:<br/>Enter 1 for the first digit</li> <li>For Siren by Tamper Alarm:<br/>Enter 1-9 as the second digit to set the siren time from a minute to 9 minutes.<br/>Enter 0 as the second digit to set no siren.</li> <li>For Door Release Time:<br/>Enter the number of seconds you wish the door release to remain activated.</li> <li>Example:<br/>Entering 0512 means fail secure with a 5-minute siren sound time and a 12 second door release.</li> <li>You will hear 3 beeps.</li> <li>The system will return to Normal mode.</li> </ul>                                             |
| <ul> <li>to 99 seconds).</li> <li>For Fail Secure Operation:<br/>Enter 0 for the first digit</li> <li>For Fail Safe Operation:<br/>Enter 1 for the first digit</li> <li>For Siren by Tamper Alarm:<br/>Enter 1-9 as the second digit to set the siren time<br/>from a minute to 9 minutes.<br/>Enter 0 as the second digit to set no siren.</li> <li>For Door Release Time:<br/>Enter the number of seconds you wish the door<br/>release to remain activated.</li> <li>Example:<br/>Entering 0512 means fail secure with a 5-minute<br/>siren sound time and a 12 second door release.</li> <li>You will hear 3 beeps.</li> <li>The system will return to Normal mode.</li> </ul> Notes: <ul> <li>Default door open time is 4 seconds.</li> </ul>             |
| <ul> <li>For Fail Secure Operation:<br/>Enter 0 for the first digit</li> <li>For Fail Safe Operation:<br/>Enter 1 for the first digit</li> <li>For Siren by Tamper Alarm:<br/>Enter 1-9 as the second digit to set the siren time from a minute to 9 minutes.<br/>Enter 0 as the second digit to set no siren.</li> <li>For Door Release Time:<br/>Enter the number of seconds you wish the door release to remain activated.</li> <li>Example:<br/>Entering 0512 means fail secure with a 5-minute siren sound time and a 12 second door release.</li> <li>You will hear 3 beeps.</li> <li>The system will return to Normal mode.</li> </ul> Notes: <ul> <li>Default door open time is 4 seconds.</li> </ul>                                                  |
| <ul> <li>For Fail Safe Operation:<br/>Enter 1 for the first digit</li> <li>For Siren by Tamper Alarm:<br/>Enter 1-9 as the second digit to set the siren time<br/>from a minute to 9 minutes.<br/>Enter 0 as the second digit to set no siren.</li> <li>For Door Release Time:<br/>Enter the number of seconds you wish the door<br/>release to remain activated.</li> <li>Example:<br/>Entering 0512 means fail secure with a 5-minute<br/>siren sound time and a 12 second door release.</li> <li>You will hear 3 beeps.</li> <li>The system will return to Normal mode.</li> </ul> Notes: <ul> <li>Default door open time is 4 seconds.</li> </ul>                                                                                                    |
| <ul> <li>For Siren by Tamper Alarm:<br/>Enter 1-9 as the second digit to set the siren time<br/>from a minute to 9 minutes.<br/>Enter 0 as the second digit to set no siren.</li> <li>For Door Release Time:<br/>Enter the number of seconds you wish the door<br/>release to remain activated.</li> <li>Example:<br/>Entering 0512 means fail secure with a 5-minute<br/>siren sound time and a 12 second door release.</li> <li>You will hear 3 beeps.</li> <li>The system will return to Normal mode.</li> <li>Notes:</li> <li>Default door open time is 4 seconds.</li> </ul>                                                                                                    |
| <ul> <li>For Door Release Time:<br/>Enter the number of seconds you wish the door release to remain activated.</li> <li>Example:<br/>Entering 0512 means fail secure with a 5-minute siren sound time and a 12 second door release.</li> <li>You will hear 3 beeps.</li> <li>The system will return to Normal mode.</li> </ul> Notes: <ul> <li>Default door open time is 4 seconds.</li> </ul>                                                                                                    |
| <ul> <li>Example:<br/>Entering 0512 means fail secure with a 5-minute siren sound time and a 12 second door release.</li> <li>You will hear 3 beeps.</li> <li>The system will return to Normal mode.</li> </ul> Notes: <ul> <li>Default door open time is 4 seconds.</li> </ul>                                                                                                    |
| <ul> <li>You will hear 3 beeps.</li> <li>The system will return to Normal mode.</li> </ul> Notes: <ul> <li>Default door open time is 4 seconds.</li> </ul>                                                                                                    |
| <ul> <li>Notes:</li> <li>Default door open time is 4 seconds.</li> </ul>                                                                                                    |
|                                                                                                    |
| _                                                                                                    |

| Enrolling Primary & Secondary<br>Codes                                                                                                    |                                                                                                    |                                                                                                    |
|----------------------------------------------------------------------------------------------------|----------------------------------------------------------------------------------------------------|----------------------------------------------------------------------------------------------------|
| Primary (                                                                                                    | Codes:                                                                                                    |                                                                                                    |
| <ul> <li>Prima<br/>User<br/>Prima</li> <li>Prima<br/>User'</li> <li>Prima<br/>code,</li> <li>User<br/>User,<br/>during</li> <li>Seconda</li> </ul> | ary Codes can only be enrol<br>slot, i.e a slot where there is<br>ary or Secondary Code.<br>ary Codes must be unique, i<br>ary Code can not be the san<br>s Primary Code.<br>ary Codes can not be same<br>such as Normal/Secure Co<br>who holds only a Primary C<br>can not gain entry at In Rei<br>g Secure Mode.<br><b>ry Codes:</b> | led to an empty<br>s no existing<br>.e one User's<br>ne as another<br>as any system<br>ode.<br>ode, i.e Normal<br>ader/Keypad |
| <ul> <li>Second<br/>that a<br/>Second<br/>multip<br/>Code</li> <li>Second<br/>Syste<br/>Open</li> <li>Users<br/>Users<br/>mode</li> </ul>          | ndary Codes can only be er<br>Iready has a Primary Code<br>ndary Code.<br>ndary Codes do not have to<br>oble users can all hold the sa<br>ndary Codes can not be the<br>m Code such as Normal/Se<br>Code.<br>s who holds Secondary Cod<br>s and Master Users can gain<br>of operation from ant Reac                                    | be unique, i.e<br>me Secondary<br>e same as any<br>ecure Code or<br>le, i.e Secured<br>n entry in any<br>der/Keypad.          |
| Enrolling                                                                                                    | Primary and Secondary                                                                                                    | Codes:                                                                                                    |
| 1) Pres                                                                                                    | ss the "#" key for 2 seconds                                                                                                    |                                                                                                    |

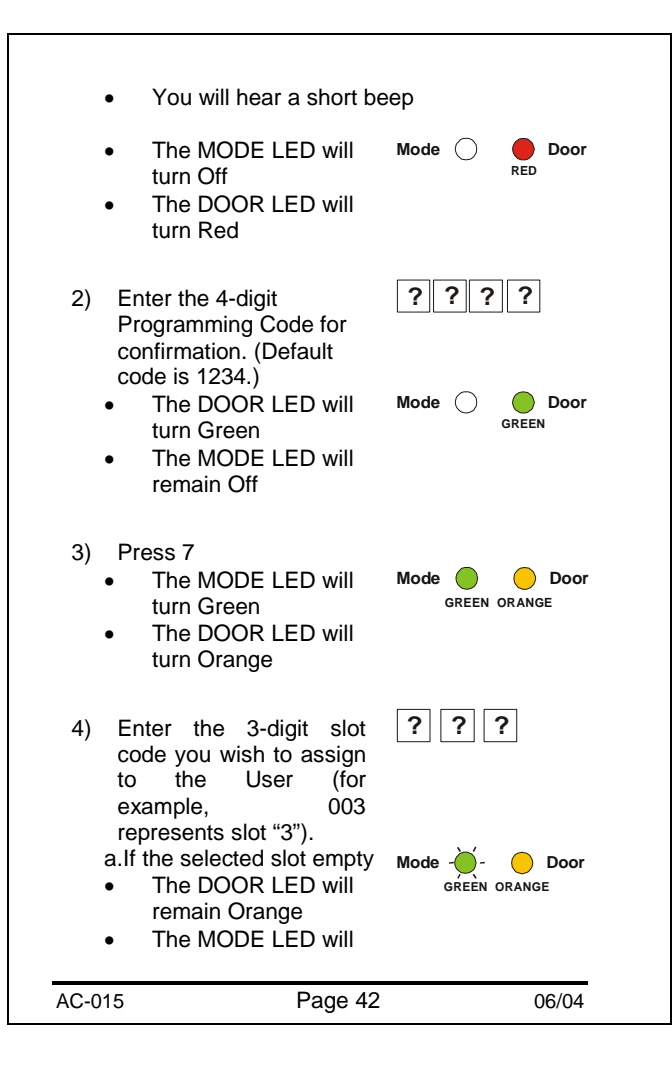

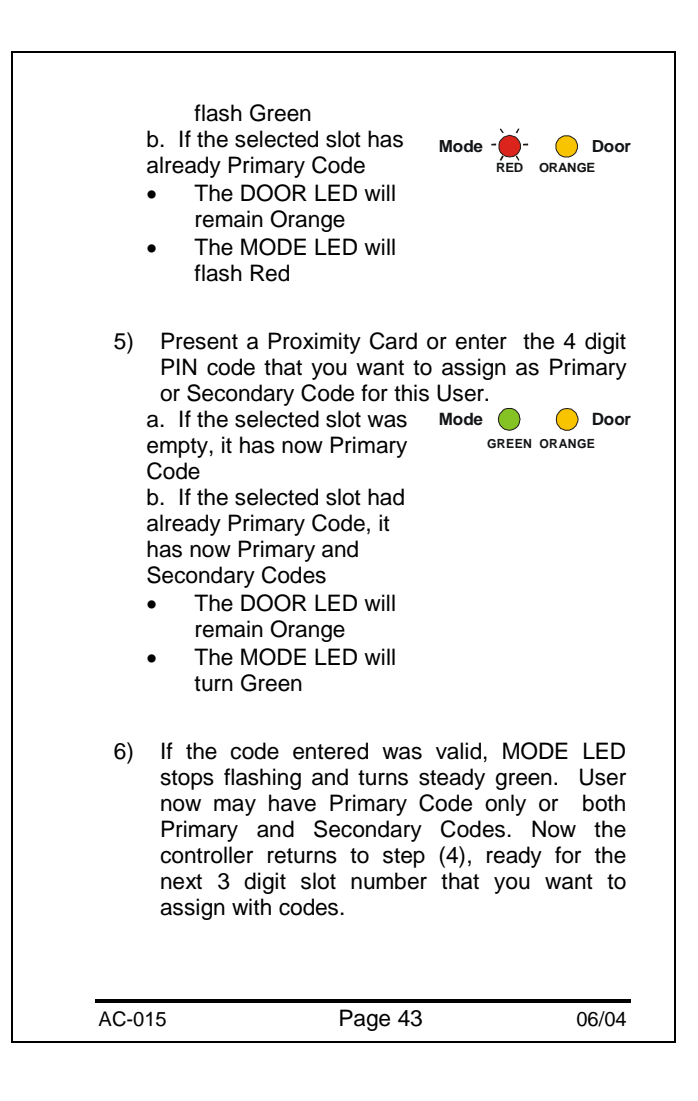

- 7) When finished enrolling codes for the Users, press the "#" key for two seconds.
  - You will hear three beeps
  - The AC-015 will return to Normal mode

## Notes:

- If a User at selected slot number already has both Primary and Secondary Codes, a long beep is generated and and the controller returns to step (4), ready for the next 3 digit slot number.
- If code entered is not valid, a long beep is generated and controller remains in current programming stage waiting for new code entry.
- Adding a User Code for the first time may delete the system code Open Code. See Menu 1 programming for more details.

06/04

AC-015 Page 44

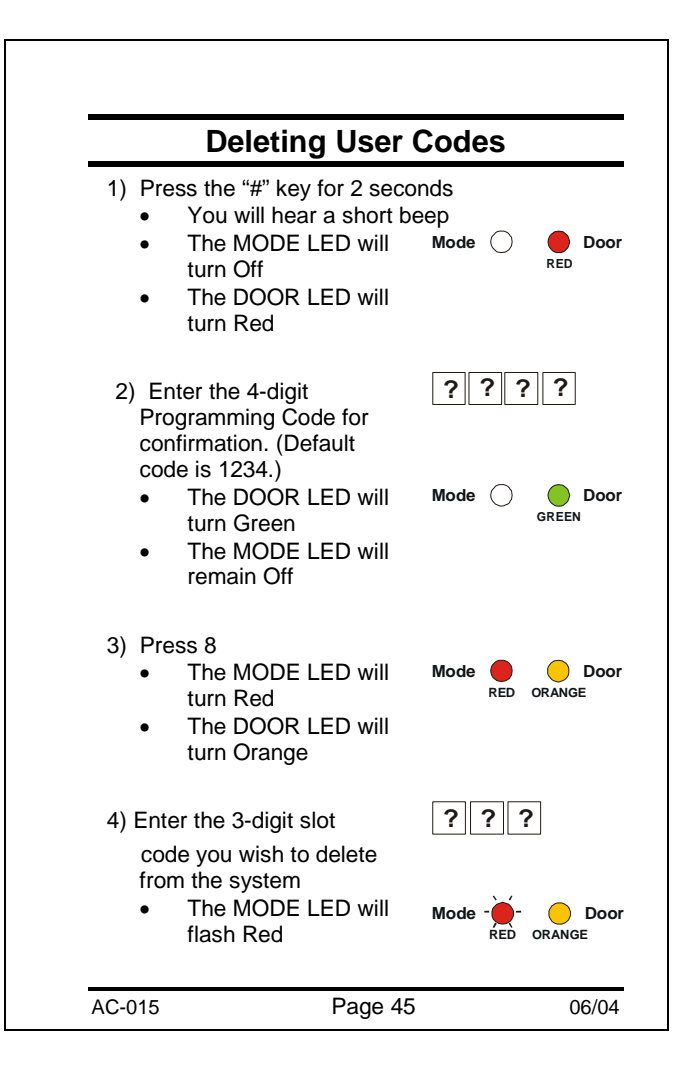

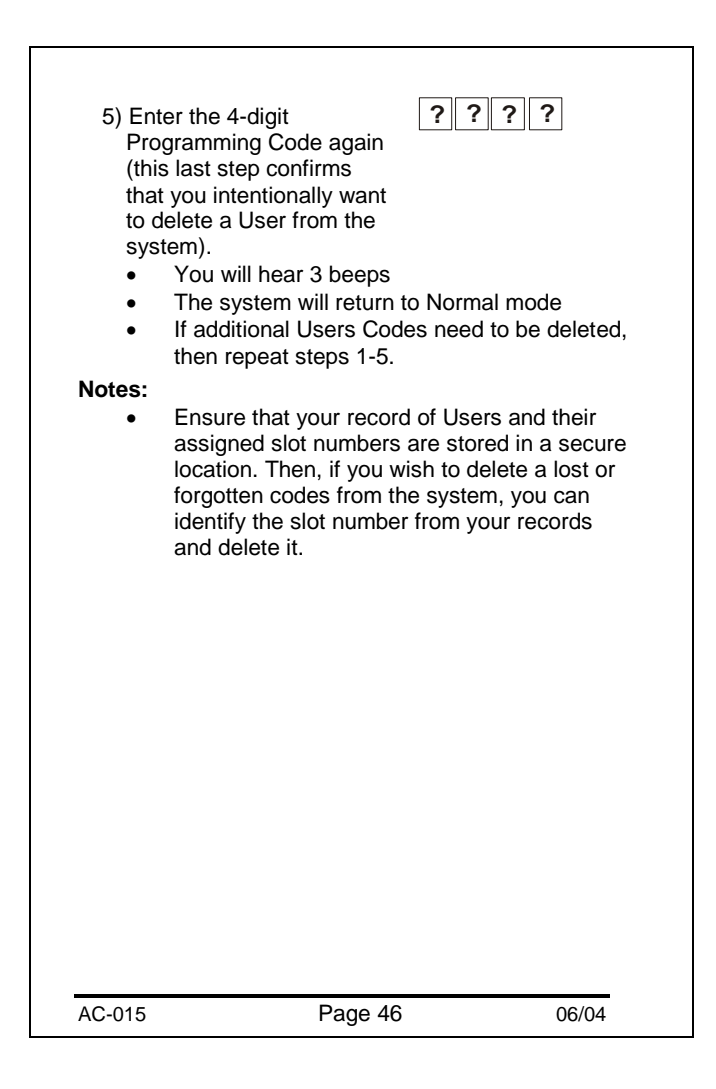

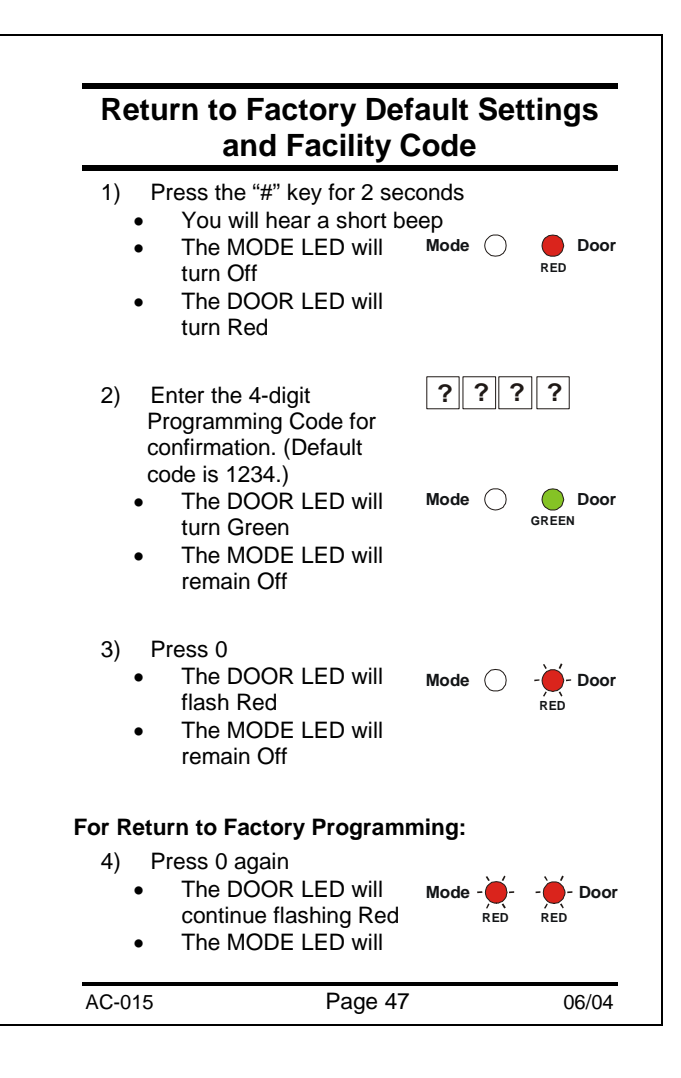

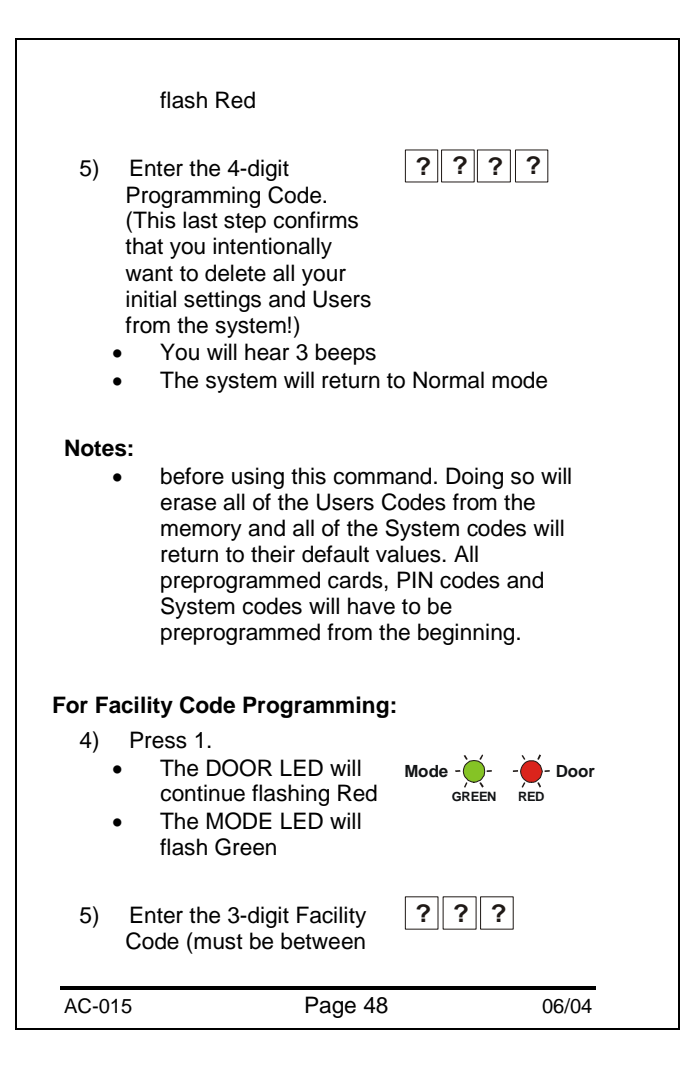

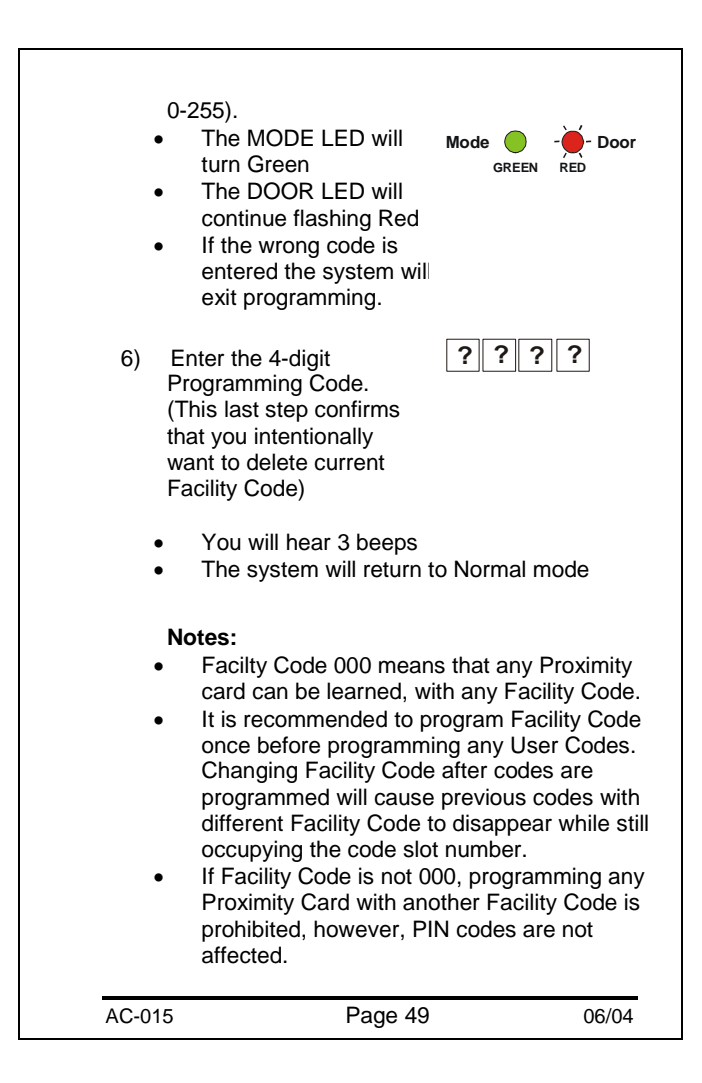

## Replacing a Lost Programming Code

In the event that your Programming Code is lost, complete the following procedure to enter Programming Mode so that you may create a new Programming Code.

The AC-015 must be in Normal Mode otherwise this will not work.

Make sure that the MODE LED is Green before proceeding.

- 1) Disconnect power from the AC-015
- 2) Press the REX button
- 3) Reconnect power to the unit with the REX button pressed
- 4) Release the REX button

You now have 20 seconds to program a new Programming Code into the controller using the initial default code, 1234, before the controller reverts to the existing code.

AC-015

Page 50

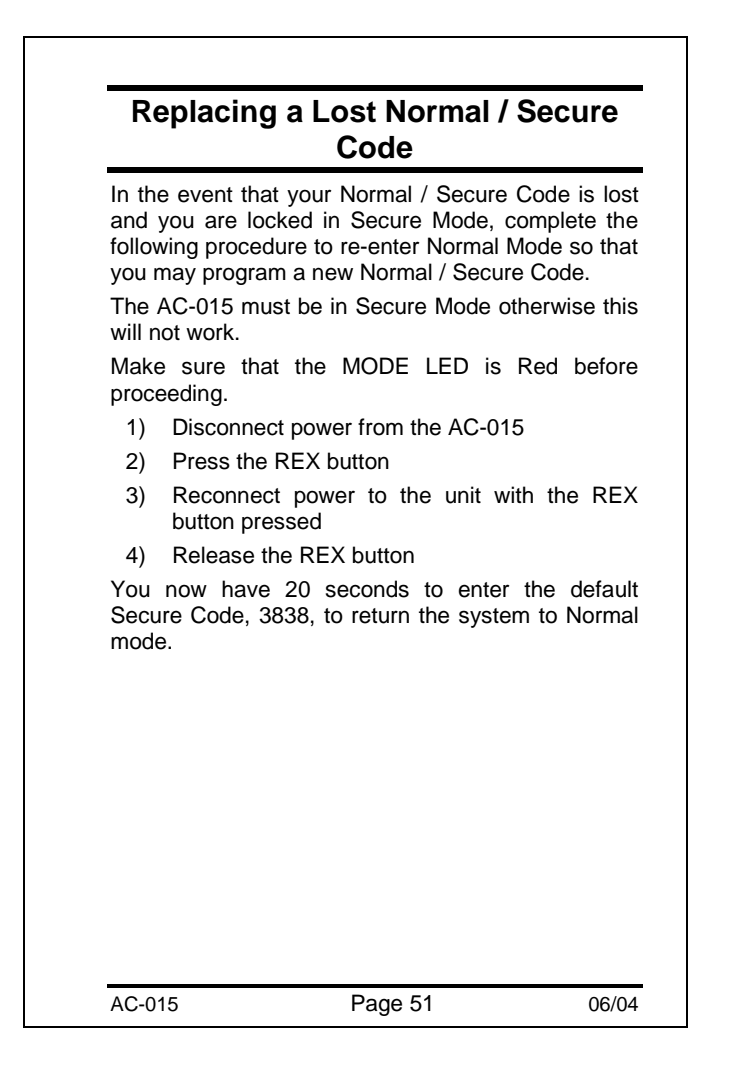

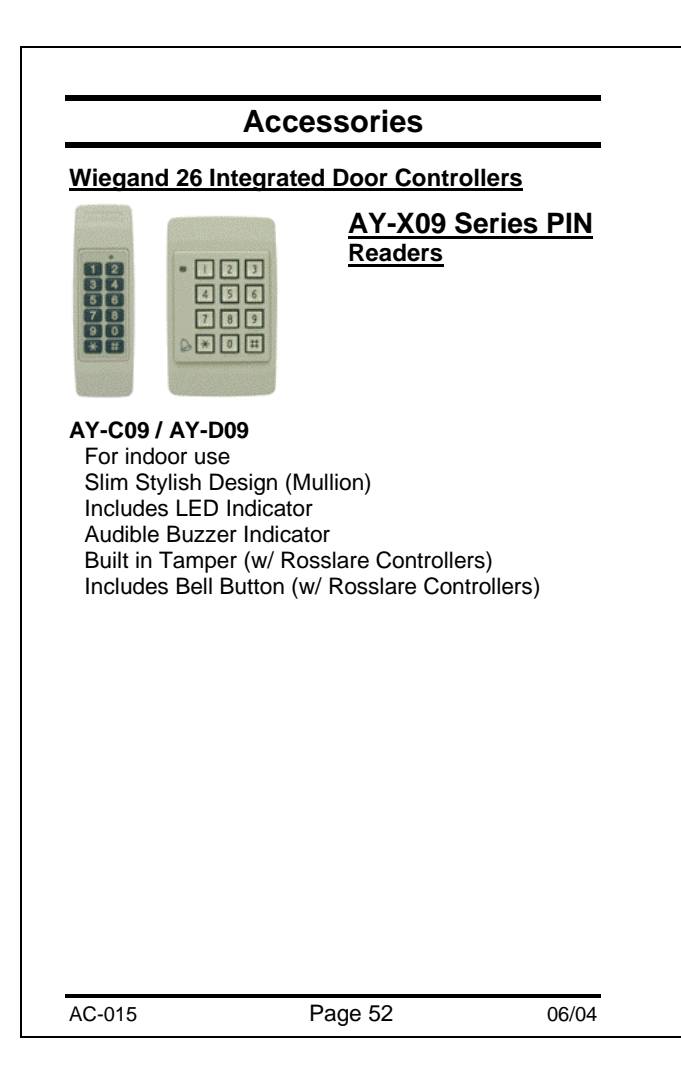

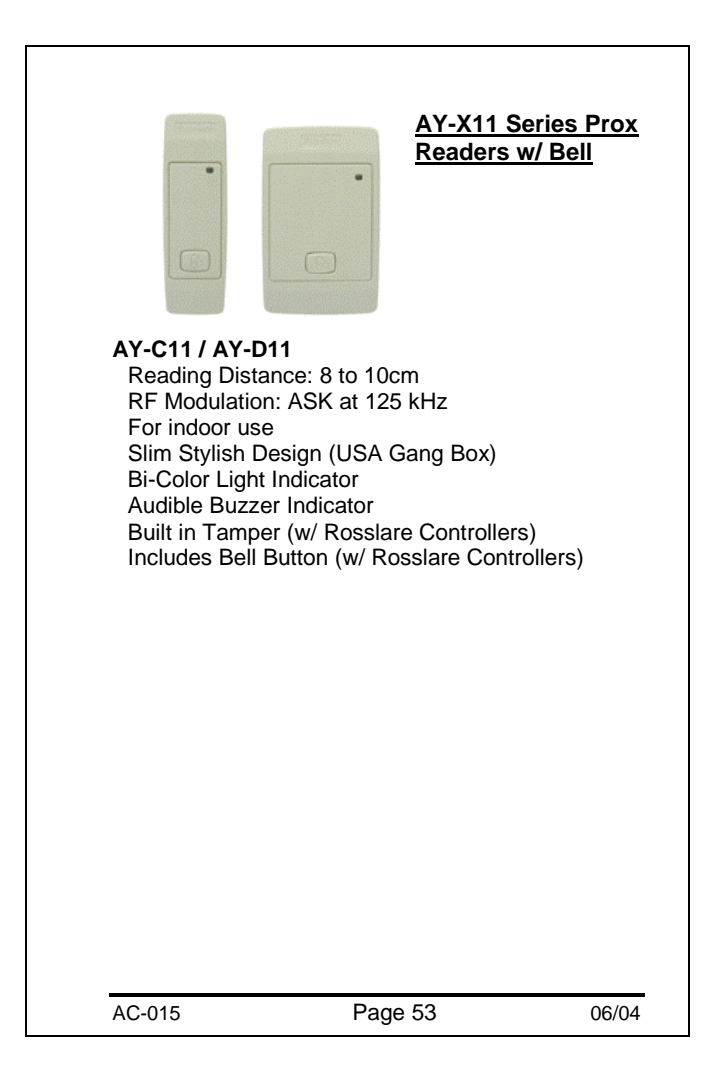

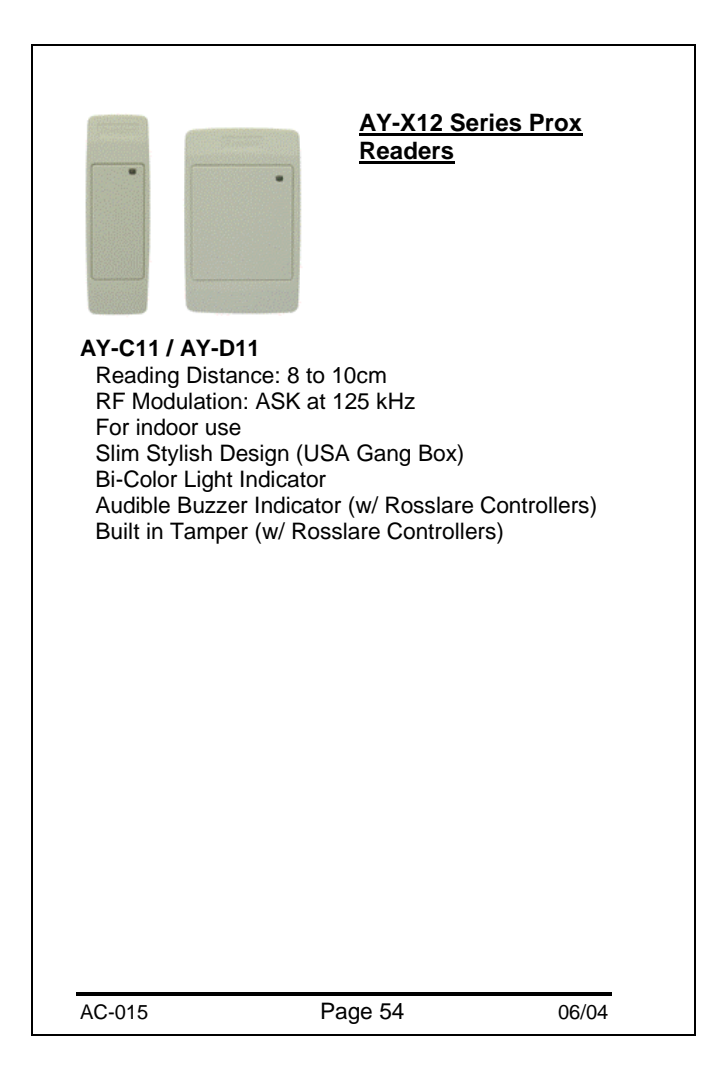

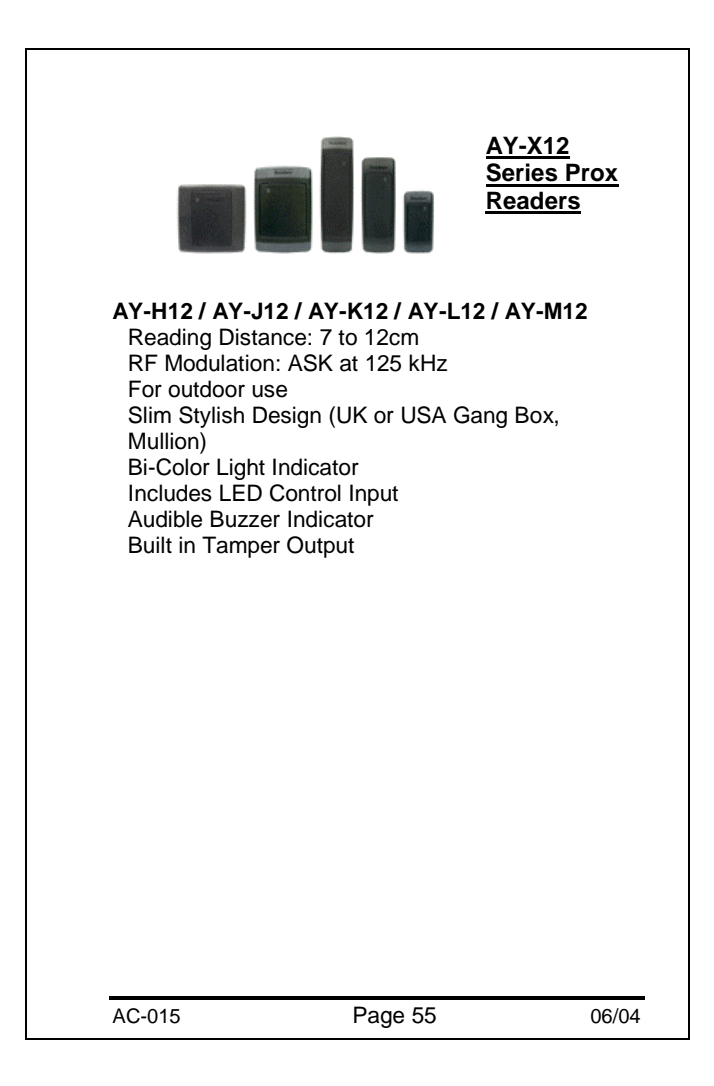

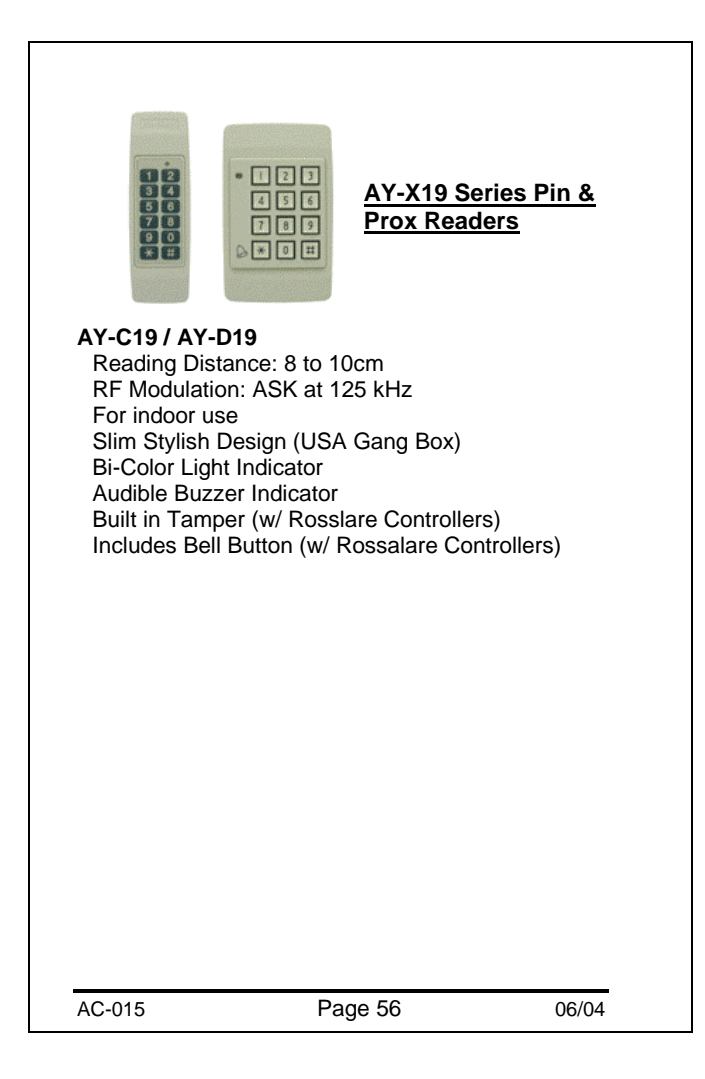

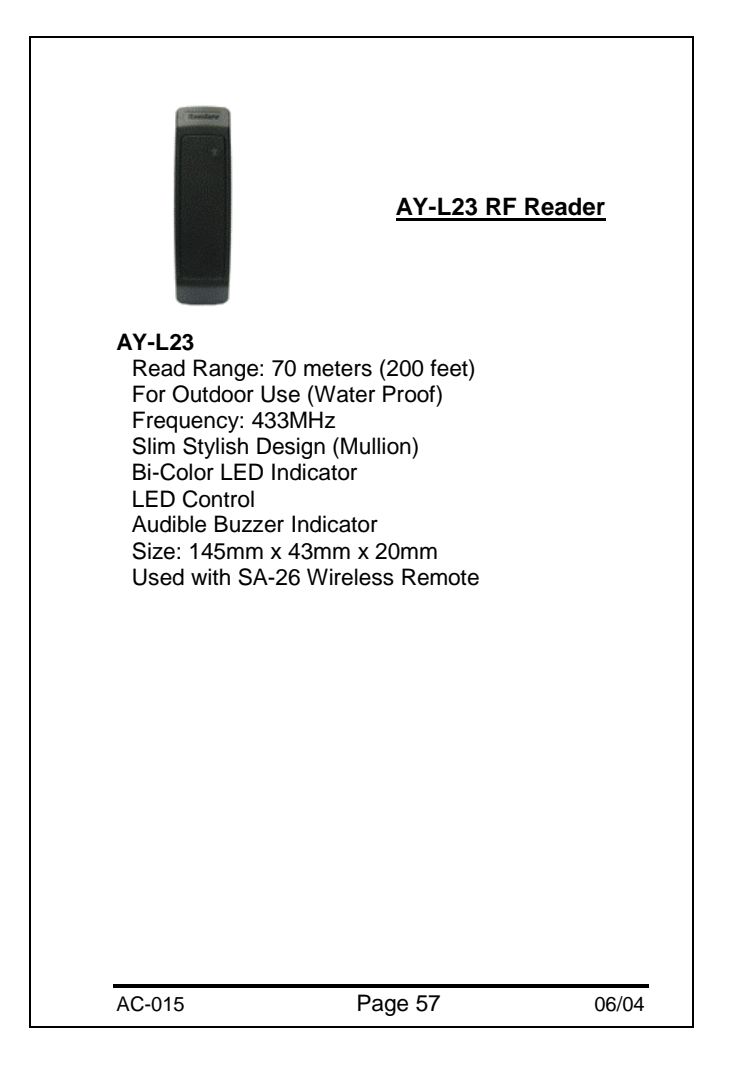

| Techi                                                                   | nical Support                                                                                                    |                   |
|-------------------------------------------------------------------------|----------------------------------------------------------------------------------------------------|-------------------|
| International W                                                         | Veb Site:                                                                                                    |                   |
| http:///ww                                                              | w.rosslare.com.hk/suppo                                                                                                    | ort/              |
| Asia, Australia                                                         | , & South America:                                                                                                    |                   |
| Rosslare<br>905-912 \<br>12 Wang<br>Hong Kor<br>Tel:<br>Fax:<br>E-mail: | Enterprises Ltd.<br>Ning Fat Industrial Bldg.<br>Tai Road, Kowloon Bay<br>(852) 2795 5630<br>(852) 2795 1508<br>info@rosslare.com. | ,<br>hk           |
| United States a                                                         | and Canada:                                                                                                    |                   |
| Rosslare<br>200 East<br>Des Plain<br>USA<br>Tel:<br>Fax:<br>E-mail:     | NAPDC<br>Howard Street, Suite 23<br>es, IL 60018<br>(847) 827 6330<br>(847) 827 6433<br>support@rosslare.r                         | 8,<br>n <u>et</u> |
|                                                                         |                                                                                                    |                   |
|                                                                         |                                                                                                    |                   |
|                                                                         |                                                                                                    |                   |
|                                                                         |                                                                                                    |                   |
|                                                                         |                                                                                                    |                   |

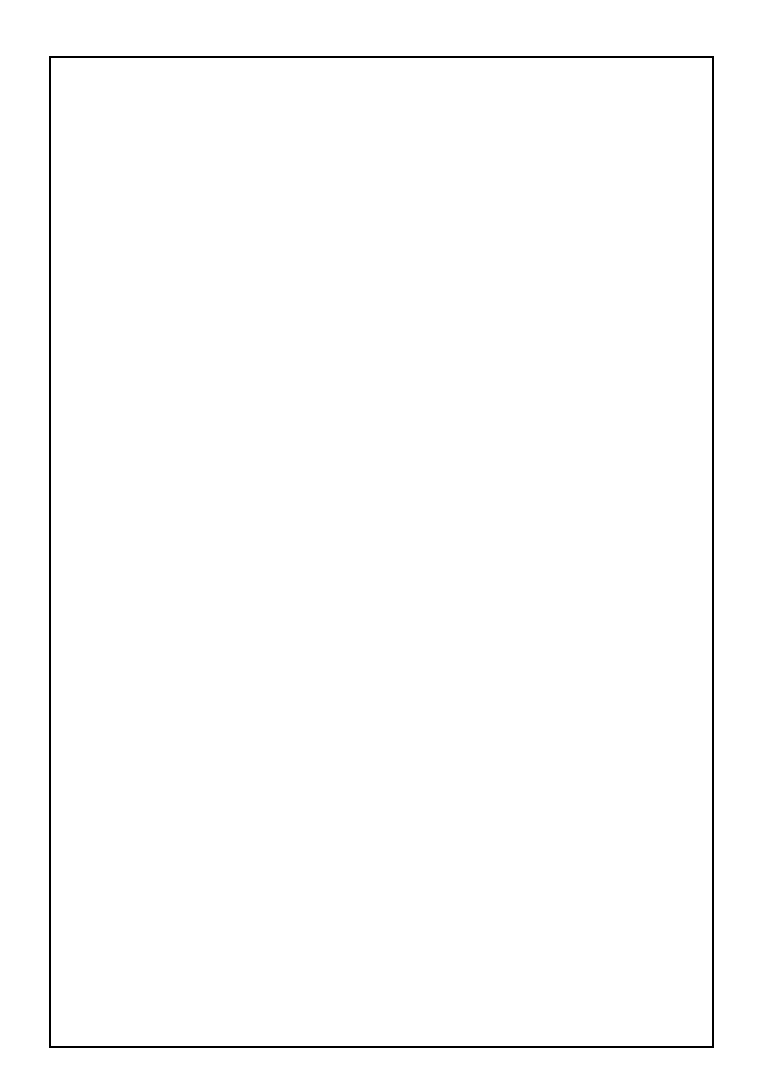

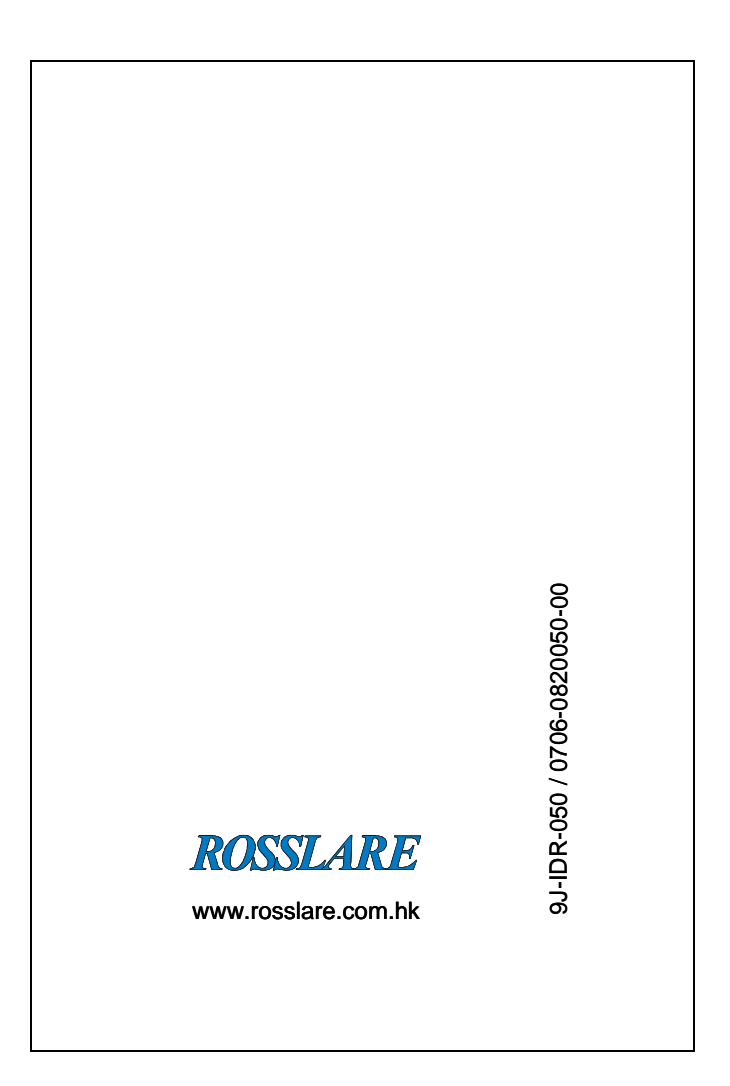